# 入力用 Excel 利用マニュアル

Ver.2.1

令和7年6月

独立行政法人 医薬品医療機器総合機構

## 改訂履歴

| 改訂日  | バージョン   | 改訂箇所                                                                                                  | ページ   |
|------|---------|----------------------------------------------------------------------------------------------------|-------|
| R6.5 | Ver.1   | 初版策定                                                                                                  |       |
| R7.2 | Ver.2   | 全面改訂                                                                                                  |       |
| R7.6 | Ver.2.1 | <ul> <li>5. 繋用単価算出シート(副作用及び感染拠出金にかかる補助機能)</li> <li>(1)繁用単価入力①</li> <li>(2)【医薬品等】内訳シートへの反映②</li> </ul> | 32.33 |
|      |         |                                                                                                    |       |
|      |         |                                                                                                    |       |
|      |         |                                                                                                    |       |
|      |         |                                                                                                    |       |
|      |         |                                                                                                    |       |
|      |         |                                                                                                    |       |
|      |         |                                                                                                    |       |
|      |         |                                                                                                    |       |
|      |         |                                                                                                    |       |
|      |         |                                                                                                    |       |
|      |         |                                                                                                    |       |
|      |         |                                                                                                    |       |
|      |         |                                                                                                    |       |
|      |         |                                                                                                    |       |
|      |         |                                                                                                    |       |
|      |         |                                                                                                    |       |
|      |         |                                                                                                    |       |
|      |         |                                                                                                    |       |
|      |         |                                                                                                    |       |
|      |         |                                                                                                    |       |
|      |         |                                                                                                    |       |
|      |         |                                                                                                    |       |
|      |         |                                                                                                    |       |

## 目次

| 1. 入 | カ用 Excel の利用にあたって            |    |
|------|------------------------------|----|
| (1)  | はじめに                         | 1  |
| (2)  | 入力用 Excel の各シート              | 2  |
| (3)  | 作成にあたっての作業フロー                | 3  |
| 2. 申 | 告者情報シートの入力                   | 4  |
| 2.1. | 申告者情報の入力                     |    |
| (1)  | 申告者の各種情報の確認と入力               | 4  |
| (2)  | 納付方法の選択                      | 5  |
| 2.2. | 納付義務適用除外者と除外医薬品の指定           | 6  |
| (1)  | 納付義務適用除外者の入力                 | 6  |
| (2)  | 除外医薬品の指定                     | 7  |
| 2.3. | 納付義務適用除外者の申告書類出力             | 7  |
| 3. 各 | 内訳シートの入力                     |    |
| 3.1. | データ入力                        |    |
| (1)  | 記載されている品目                    |    |
| (2)  | 除外医薬品の確認と登録                  |    |
| (3)  | 拠出金申告対象品目の記載内容の確認と入力         | 10 |
| (4)  | 品目の追加登録                      | 23 |
| (5)  | 品目の削除                        | 24 |
| 3.2. | 入力内容の検証                      |    |
| (1)  | グレーアウトについて                   | 26 |
| (2)  | 申告書類の作成前の検証                  | 26 |
| 4. 申 | 告書類の出力                       |    |
| 5. 繁 | 用単価算出シート(副作用及び感染拠出金にかかる補助機能) |    |
| (1)  | 繁用単価入力                       | 32 |
| (2)  | 【医薬品等】内訳シートへの反映              | 33 |

## 1. 入力用 Excel の利用にあたって

### (1) はじめに

本書では、入力用 Excel を利用して申告書類を作成するための手順について説明しています。 入力用 Excel とは、副作用拠出金、感染拠出金及び安全対策等拠出金の申告・納付に必要な 提出書類のうち、「申告書」及び「算定基礎取引額算出内訳書」を Excel 上で作成することができ るファイルです。紙申告の場合は、各拠出金ごとにそれぞれ作成いただく必要がありますが、入 カ用 Excel を利用することで、全て一括で作成し、オンラインにて申告することができます。

#### ※ 入力用 Excel の利用にあたっての留意事項

き換えてください。

- ・申告対象年度ごとに、PMDA が契約するファイル共有サービスからダウンロードしてご利用く ださい。前年度使用したファイルを修正して使用することはできません。
- ・入力用 Excel は自動演算機能等をマクロで実現していることから、利用環境によって処理に時間を要する場合があります。また、申告者側で行える操作には「一部制限がかけられています(並び替え、数式の利用や関数の入力はできません)。
- ・ファイルの種類が「Excel マクロ有効ブック(\*.xlsm)」となっているため、セキュリティの観点等 で申告者側の共用 LAN 環境において当該ファイルを利用できない場合は、入力用 Excel を 用いたオンライン申告をご利用いただくことができませんので、現時点では、紙での申告をお 願いいたします。

ご不明な点等がございましたら、 【PMDA】拠出金オンライン担当者 <online-kyoshutsukin[at]pmda.go.jp> <u>までご連絡ください。</u> ※迷惑メール防止対策をしているため、上記メールアドレスの[at]を半角のアットマークに置 (2) 入力用 Excel の各シート

入力用 Excel は以下のシートで構成されています。水色行のシートを入力・操作することで、各拠 出金申告書及び算出内訳書が作成されます。緑色行の繁用単価算出シートは副作用・感染拠出金 を申告する際の補助ツールのため、入力は任意です。

(副:副作用、感:感染、安:安全対策等)

| シート名                            | 副        | 感     | 安 | マニュアル<br>該当箇所 |  |  |  |  |
|---------------------------------|----------|-------|---|---------------|--|--|--|--|
| 申告者情報                           | 0        | 0     | 0 | 2             |  |  |  |  |
| 【医薬品等】内訳                        | 0        | 0%    | 0 |               |  |  |  |  |
| 【体外診断用医薬品】内訳                    | ×        | ×     | 0 | 3             |  |  |  |  |
| 【医療機器】内訳                        | ×        | ××    | 0 |               |  |  |  |  |
| 繁用単価算出シート                       | 任意       | 任意    | × | 4             |  |  |  |  |
| 副作用拠出金申告書                       |          |       |   |               |  |  |  |  |
| 副作用拠出金算定基礎取引額算出内訳書(             | 医薬品)     |       |   |               |  |  |  |  |
| 副作用拠出金算定基礎取引額算出内訳書(             | 再生医療等    | 等製品)  |   |               |  |  |  |  |
| 感染拠出金申告書                        | 感染拠出金申告書 |       |   |               |  |  |  |  |
| 感染拠出金算定基礎取引額算出内訳書(輸血用血液製剤)      |          |       |   |               |  |  |  |  |
| 感染拠出金算定基礎取引額算出内訳書(特定·医薬品)       |          |       |   |               |  |  |  |  |
| 感染拠出金算定基礎取引額算出内訳書               | 書(その他)   | •医薬品) |   |               |  |  |  |  |
| 感染拠出金算定基礎取引額算出内訳書               | 售(特定・0   | 医療機器) |   |               |  |  |  |  |
| 感染拠出金算定基礎取引額算出内訳書               | 書(その他)   | ・医療機器 | ) |               |  |  |  |  |
| 感染拠出金算定基礎取引額算出内訳書(指定再生医療等製品)    |          |       |   |               |  |  |  |  |
| 感染拠出金算定基礎取引額算出内訳書(それ以外の再生医療等製品) |          |       |   |               |  |  |  |  |
| 安全対策等拠出金申告書                     |          |       |   |               |  |  |  |  |
| 安全対策等拠出金算定基礎取引額算出内訳書(医薬品)       |          |       |   |               |  |  |  |  |
| 安全対策等拠出金算定基礎取引額算出内訳書(医療機器)      |          |       |   |               |  |  |  |  |
| 安全対策等拠出金算定基礎取引額算出内訳書(再生医療等製品)   |          |       |   |               |  |  |  |  |

※ 感染拠出金の対象となる医療機器については、シート「【医薬品等】内訳」に登録してください。

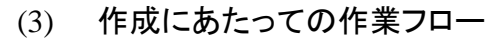

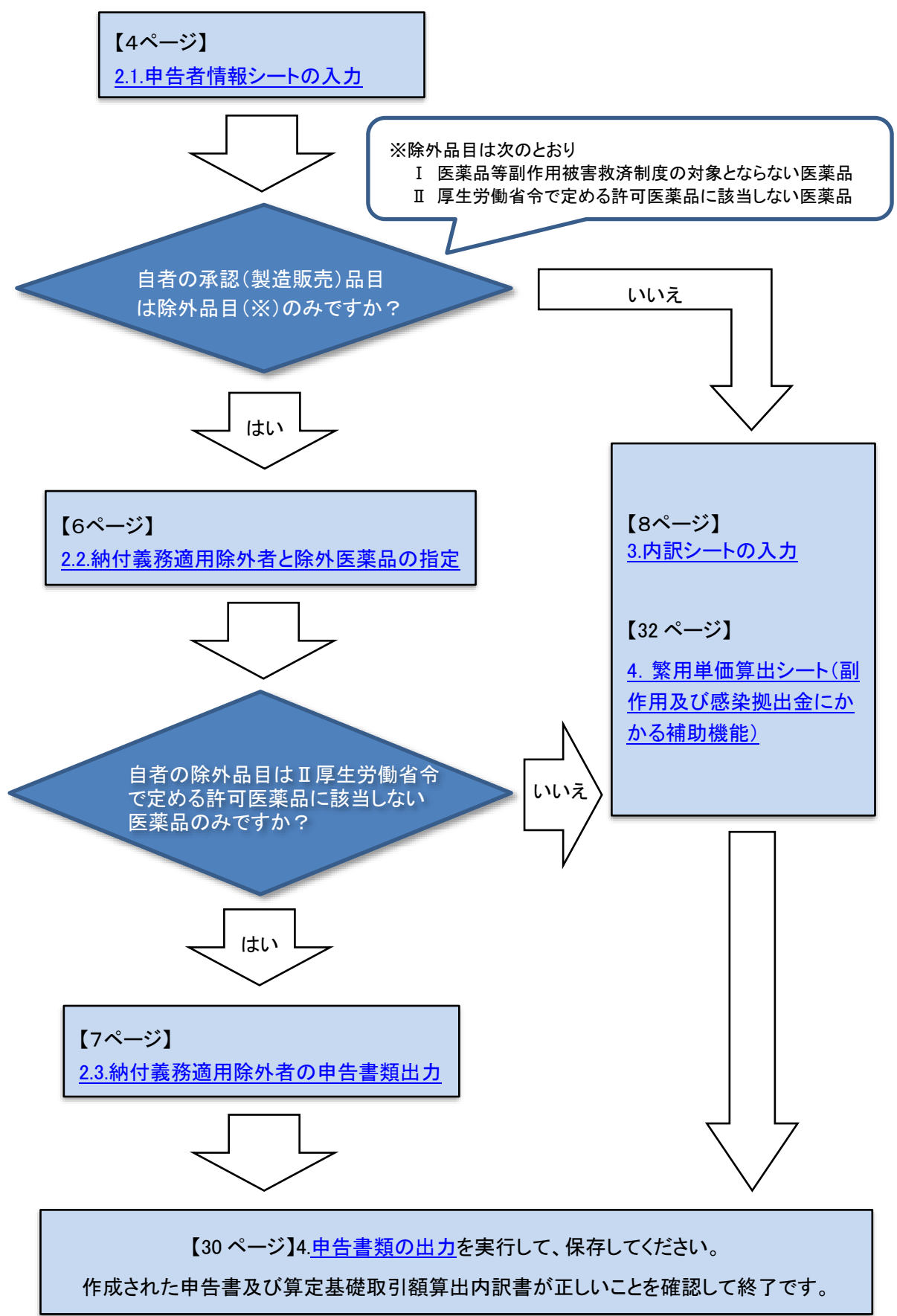

## 2. 申告者情報シートの入力

## 2.1. **申告者情報の入力**

(1) 申告者の各種情報の確認と入力

シート「申告者情報等概要」は、申告者の情報を登録していただくシートです。 「申告者情報等概要」には、PMDA で把握している情報が記載されているので、入力されている 項目(「業者番号」、「年度」、「納付義務者」の項の各項目、「資料送付先」の項の各項目等)をご 確認いただき、誤りがあれば修正してください。

また、作成担当者欄は、申告対象となる拠出金区分ごとに入力してください。

| 日日用秋寺风安             | <u>※王円入刀、十円入刀と</u> | 用地です(こと)の項目は1月地です(に)と) |
|---------------------|--------------------|------------------------|
| 業者番号                | 000000             |                        |
| 年度                  | 2025               |                        |
|                     | 郵便番号               | 〒 100-0013             |
|                     | 住所(ふりがな)           | とうきょうとちよだくかすみがせき       |
|                     | 住所                 | 東京都千代田区霞が関3-3-2        |
| 站伊莱波士               | 名称(ふりがな)           | あいうえおやくひんかぶしきがいしゃ      |
| 約17 我扮有             | An eff.            | あいうえお薬品株式会社            |
| 申告文                 | +象の拠出金ごとに入力        | 0-0000-0000            |
|                     |                    | やくひん はなこ               |
|                     | 代表者氏名              | 薬品 花子                  |
|                     | 郵便番号               | 〒 100-0013             |
| 資料送付先               | 住所                 | 東京都千代田区霞が関3-3-2        |
|                     | 名称                 | あいうえお薬品株式会社            |
|                     | 甲百年月日              | 2020/ 1/ 20            |
|                     | 所属部署~【全角入力】        | 薬事部                    |
| 副作用 作成担当者           | 電話番号               | 000-0000-0000          |
|                     | メールアドレス [半角入力]     | 0000000000.co.jp       |
|                     | 氏名 【全角入力】          | 薬品 太郎                  |
|                     |                    |                        |
| 副作用。付加拠出会           | <b></b> 玄 首        |                        |
|                     | 申告年月日              | 2025/7/25              |
|                     | 所属部署 【全角入力】        | 薬事部                    |
| 感染 作成担当者            | 電話番号               | 000-0000-0000          |
|                     | メールアドレス [半角入力]     | 0000000@000.co.jp      |
|                     | 臣名 【全角九升】          | ×品 大郎                  |
| 感染 現価相当額            |                    |                        |
| F带公布。 《中中中桥和山口》会 安吉 |                    |                        |
|                     | 申告年月日              | 2025/7/25              |
|                     | 所属部署 【全角入力】        | 薬事部                    |
| 安全 作成担当者            | 電話番号               | 000-0000-0000          |
|                     | メールアドレス [半角入力]     | 000000000.co.jp        |
|                     |                    |                        |
|                     |                    |                        |

申告者情報等概要 ※全角入力、半角入力と指定されている項目は指定された形で入

## (2) 納付方法の選択

オンライン申告を行う場合、決済代行サービス(Pay-easy 及びコンビニ払い)による納付を行うことが可能です。

「納付方法選択」欄は、プルダウンメニューから「希望しない/希望する」のいずれかを、必ず選択してください。Pay-easy 又はコンビニ払いを希望する場合は、「希望する(手数料 PMDA 負担)」 を選択してください。

納付方法選択 ※必ずどちらかを選択してください。

| 納付方法            |     | 選択           |   |
|-----------------|-----|--------------|---|
| Pay-easy・コンビニ払い |     | 希望しない        | - |
|                 | 希望し | ない           |   |
|                 | 希望す | る(手数料PMDA負担) |   |

## 2.2. 納付義務適用除外者と除外医薬品の指定

## (1) 納付義務適用除外者の入力

副作用・安全対策等拠出金の除外医薬品<u>のみ</u>を製造販売している場合は、納付義務適用除外 者となります。該当する拠出金の「納付義務適用除外者」のチェックボックスをクリックしてチェック を入れてください。

## 申告者情報等概要 ※全角入力、半角入力と指定されている項目は指定された形で入;

| 業者番号             | 000000         |                   |  |  |
|------------------|----------------|-------------------|--|--|
| 年度               | 2025           |                   |  |  |
|                  | 郵便番号           | 〒 100-0013        |  |  |
|                  | 住所(ふりがな)       | とうきょうとちよだくかすみがせき  |  |  |
|                  | 住所             | 東京都千代田区霞が関3-3-2   |  |  |
| 站伊美欢老            | 名称(ふりがな)       | あいうえおやくひんかぶしきがいしゃ |  |  |
| 和1177年3月31日      | 名称             | あいうえお薬品株式会社       |  |  |
|                  | 電話番号           | 00-0000-0000      |  |  |
|                  | 代表者氏名(ふりがな)    | やくひん はなこ          |  |  |
|                  | 代表者氏名          | 薬品 花子             |  |  |
|                  | 郵便番号           | 〒 100-0013        |  |  |
| 資料送付先            | 住所             | 東京都千代田区霞が関3-3-2   |  |  |
|                  | 名称             | あいうえお薬品株式会社       |  |  |
|                  | 申告年月日          | 2025/7/25         |  |  |
|                  | 所属部署 【全角入力】    | 薬事部               |  |  |
| 副作用 作成担当者        | 電話番号           | 000-0000-0000     |  |  |
|                  | メールアドレス [半角入力] | 0000000000.co.jp  |  |  |
|                  | 氏名 【全角入力】      | 薬品 太郎             |  |  |
| 副作用 現価相当額        |                |                   |  |  |
| 副作用 付加拠出金        | 客員             |                   |  |  |
|                  | 申告年月日          | 2025/7/25         |  |  |
|                  | 所属部署 【全角入力】    | 薬事部               |  |  |
| 感染 作成担当者         | 電話番号           | 000-0000-         |  |  |
|                  | メールアドレス [半角入力] |                   |  |  |
|                  | 氏名 【全角入力】      | 薬品 太郎             |  |  |
| 感染 現価相当額         |                |                   |  |  |
| <u>感染 付加拠出金額</u> |                |                   |  |  |
|                  | 申告年月日          | 2025/7/25         |  |  |
|                  | 所属部署 【全角入力】    | 薬事 <sup>  </sup>  |  |  |
| 安全 作成担当者         | 電話番号           | 000-0000          |  |  |
|                  | メールアドレス [半角入力] | 000000000.co.jp   |  |  |
|                  | 氏名 【全角入力】      | 薬品 太郎             |  |  |
|                  |                |                   |  |  |

## 納付義務適用除外者

| 副作用  | 納何義務週用除外者 |
|------|-----------|
| 安全 統 | 內付義務適用除外者 |

納付義務適用除外者の場合は 左表にチェックをしたうえで 該当する番号を右表でチェックしてく ださい

## 【注意】

申告対象の品目の出荷がなかった場合や、休止届を提出している場合も、 拠出金納付義務者となります。 納付義務適用除外者については、各拠出金の申告・納付の手引をご確認ください。

Ø

(2) 除外医薬品の指定

「納付義務適用除外者」をチェックした場合は、同じシートの右側にある「除外医薬品の指定」の 表から、製造販売している除外医薬品の全てのチェックボックスをクリックしてください。

(除外医薬品の指定の表)

I 医薬品等副作用被害救済制度の対象とならない医薬品 副作用拠出金のみ除外(※安全対策等拠出金は申告対象)の場合

Ⅱ 厚生労働省令で定める許可医薬品に該当しない医薬品 副作用及び安全対策等拠出金いずれも除外の場合

なお、この表をチェックするのは納付義務適用除外者のみです。申告対象品目と除外品目の 両方ある場合は、医薬品等内訳シートにて品目ごとに除外番号を入力します。

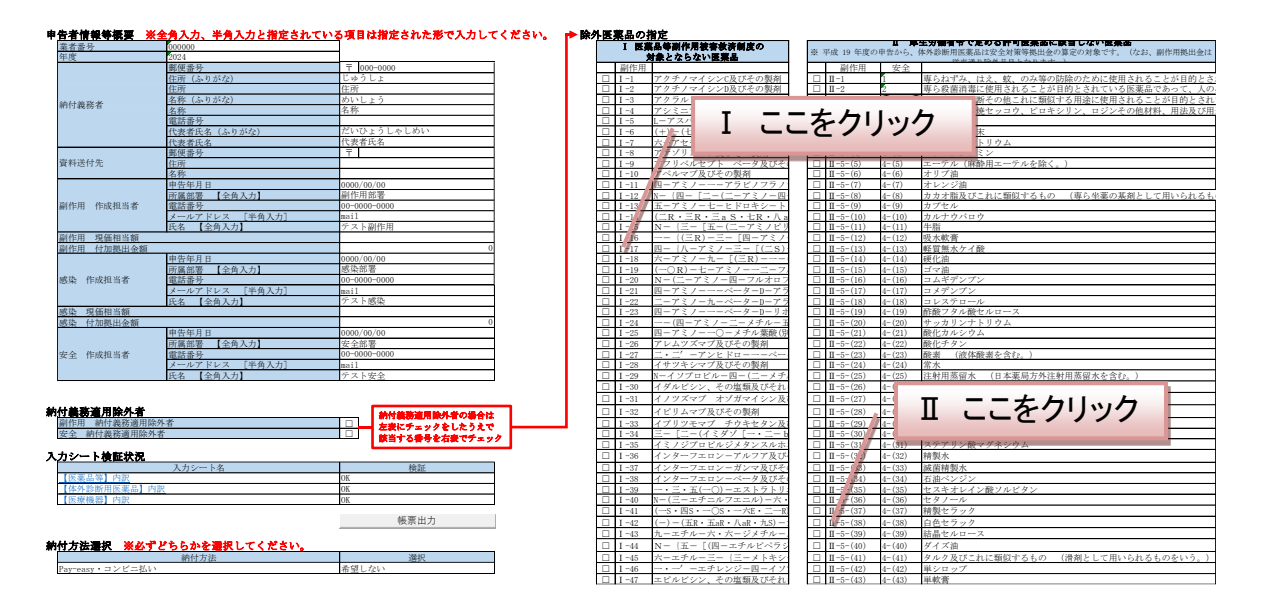

## 2.3. 納付義務適用除外者の申告書類出力

「<u>3.2 申告書類の作成前の検証</u>」を行い、「<u>4. 申告書類の出力</u>」を実施してください。副作用及び 安全対策等拠出金 納付義務適用除外者の場合は、以上で申告書類の作成は完了となります。

なお、副作用拠出金のみ納付義務適用除外者の場合は、安全対策等拠出金の申告のための 入力作業後に申告書類を出力してください。

## 3. 各内訳シートの入力

## 3.1. データ入力

(1) 記載されている品目

シート「【医薬品等】拠出金算定基礎取引額算出内訳」、「【体外診断用医薬品】拠出金算定基礎 取引額算出内訳」、「【医療機器】拠出金算定基礎取引額算出内訳」には、前年度に申告いただい た内容等から、申告者が製造販売をしている副作用拠出金、感染拠出金及び安全対策等拠出金 の申告対象になると考えられる品目が記載されていています。

申告対象の品目は、自者で製造販売を行っている品目となりますので、<u>受託製造や仕入販売の</u> <u>みを行っている品目は、申告の対象外</u>となります。

なお、薬局製造販売医薬品製造販売業の許可を取得している場合は、薬局製剤(薬局製造販売医薬品)も申告の対象となりますので、申告対象期間に薬局製剤の出荷があった場合には、漏れなく申告をしてください。

(2) 除外医薬品の確認と登録

シート「【医薬品等】拠出金算定基礎取引額算出内訳」に記載されている品目のうち、除外医 薬品について、登録の漏れや誤りがないかを確認してください。

登録漏れや誤りがあった場合、対象となる除外医薬品について、「除外医薬品」の項の「副作 用」及び「安全」の各項目に、該当する除外医薬品の番号を、プルダウンメニューから選択して 入力・修正をしてください。

#### 1) 副作用拠出金において該当する場合

シート「申告者情報等概要」の除外医薬品の指定の表「I 医薬品等副作用被害救 済制度の対象とならない医薬品」の「副作用」の列に記載されている番号、又は表「II 厚生労働省令で定める許可医薬品に該当しない医薬品」の「副作用」の列に記載され ている番号を、プルダウンメニューから選択して入力してください。

2)安全対策等拠出金において該当する場合

シート「申告者情報等概要」の除外医薬品の指定の表「II 厚生労働省令で定める許可医薬品に該当しない医薬品」の「安全」の列に記載されている番号を、プルダウンメニューから選択して入力してください。

| ▶除外医薬品の指定                       |      |           |             |                                                        |
|---------------------------------|------|-----------|-------------|--------------------------------------------------------|
| I 医薬品等副作用被害救済制度の                |      |           |             | Ⅱ 厚生労働省令で定める許可医薬品に該当しない医薬品                             |
| 対象とならない医薬品                      |      |           | ※ 픽         | 成 19 年度の申告から、体外診断用医薬品は安全対策等拠出金の算定の対象です。(なお、副作用拠出金に     |
| 副作用                             |      | 副作用       | 安全          |                                                        |
| □ I-1 アクチノマイシンC及びその製剤           |      | ∏ -1      | 1           | <mark>専らねずみ、はえ、蚊、のみ等の防除のために使用されることが目的とされている医薬品で</mark> |
| □ I-2 アクチノマイシンD及びその製剤           |      | I-2       | 2           | <u> 専ら殺菌消毒に使用されることが目的とされている医薬品であって、人の身体に直接使用さ</u>      |
| □ I-3 アクラルビシン、その塩類及び3           |      | I-3       | $\geq \leq$ | <u>専ら疾病の診断その他これに類似する用途に使用されることが目的とされている医薬品でま</u>       |
| □ I-4 アシミニブ、その塩類及びそれ。           |      | I -4      | 3           | コロジオン、焼セッコウ、ピロキシリン、ロジンその他材料、用法及び用途がこれらに類似              |
| □ I-5 L-アスパラギンアミドヒドロラ           |      | I -5-(1)  | 4-(1)       | 79ビアゴム                                                 |
| □ I -6 (+)-(七S・九S)-九-アセチョ       |      | I -5-(2)  | 4-(2)       | アラビアゴム末                                                |
| <u> ロ I -7 六-アセヂルーハーシクロペンヲ </u> |      | II -5-(3) | 4-(3)       | 亜硫酸水素ナトリウム                                             |
| □ I -8 マテゾリズマブ及びその製剤            |      | I -5-(4)  | 4-(4)       | デーチカぞれの拠出全において該 ――                                     |
| □ I-9 アフリベルセプト ベータ及び そ          |      | 1-5-(5)   | 4-(5)       |                                                        |
|                                 | /    |           | 7           | 当する番号をプルダウンメニュ                                         |
|                                 | /    | _         |             | ヨチの田ウビンルアノンアーエ                                         |
|                                 | ×₩.5 | 1         |             |                                                        |
| PADZ T F                        | T-H  | н         |             | がり送れ。                                                  |
| $\langle \mathbf{r} \rangle$    | /    | /         |             |                                                        |
| 「「「た」」                          |      | œ∆∕       |             |                                                        |
|                                 |      | 女王 -      |             |                                                        |
|                                 |      |           |             |                                                        |
|                                 |      |           |             |                                                        |
|                                 |      | -         |             |                                                        |
|                                 |      |           |             |                                                        |
|                                 |      |           |             |                                                        |

申告対象外の拠出金区分の「出荷額」の項には何も入力しないでください。

|                                                             | 出荷数量及び単価 |  |      |          |        |   |     | 出荷額 |    |
|-------------------------------------------------------------|----------|--|------|----------|--------|---|-----|-----|----|
| 単価に係る         薬価又は         係数計算後単価         繁<br>単         繁 |          |  |      | 繁用<br>単価 | グルーピング | D | 副作用 | 感染  | 安全 |
|                                                             |          |  | 0.00 |          |        |   |     |     |    |

(3) 拠出金申告対象品目の記載内容の確認と入力

各拠出金算定基礎取引額算出内訳シートに記載されている品目や項目について、更新等の必要がないかを確認し、必要に応じて修正してください。

品目の追加(削除)が必要な場合は、「<u>3.1.(4)品目の追加登録」、「3.1.(5)品目の削除」</u>を参照してください。

なお、申告者側で入力する必要のない項目はグレーアウトされ、入力できません。

### ①「【医薬品等】拠出金算定基礎取引額算出内訳」の入力項目

あらかじめシートに記載されている項目は以下のとおりです。

なお、「再生医療等製品」や「感染拠出金の対象となる医療機器」については、このシートに登録をしてください。

| 項目名                       | 記載内容                                                                                |
|---------------------------|-------------------------------------------------------------------------------------|
| 個別医薬品⊐ード<br>又は承認番号        | ・承認番号、個別医薬品コード(YJ コード)、許可生物由来製品コード<br>又は申告者から指定されたコード<br>・感染拠出金の対象となる医療機器については、承認番号 |
| 品目名(規格·単位)                | 品目名<br>規格単位が複数ある場合は、品目名の後ろに()で規格単位                                                  |
| 局方収載                      | 局方品の生薬の場合はチェック                                                                      |
| (医薬品等の区分の項)<br>副作用及び安全    | 副作用拠出金の許可医薬品等の区分<br>又は安全対策等拠出金の医薬品等の区分                                              |
| (医薬品等の区分の項)<br>感染         | 感染対策拠出金の許可生物由来製品等の区分                                                                |
| (出荷数量及び単価の項)<br>単価に係る種別※  | 単価の種別                                                                               |
| (出荷数量及び単価の項)<br>薬価又は税込価格※ | 薬価基準収載、材料価格基準収載又は保険収載の価格<br>上記以外は空欄                                                 |
| (区分又は単価変更)<br>開始日         | 再審査期間または単価変更の開始日                                                                    |
| (区分又は単価変更)<br>終了日         | 再審査期間または単価変更の終了日                                                                    |
| (区分又は単価変更)<br>変更理由        | 新薬期間中の医薬品は「[新薬]期間中、再生医療等製品は「[新再<br>生医療等製品等]期間中」                                     |
| (除外医薬品番号)<br>副作用          | 前年度申告における「医薬品等副作用被害救済制度の対象とならな<br>い医薬品」又は「厚生労働省令で定める許可医薬品に該当しない医<br>薬品」の番号          |
| (除外医薬品番号)<br>安全           | 前年度申告における「厚生労働省令で定める許可医薬品に該当しな<br>い医薬品」の番号                                          |

※ 副作用拠出金及び感染拠出金における出荷額算出のために登録が必要な「単価に係る種別」 及び「薬価又は税込価格」は、申告対象期間(前年度)の出荷時点に適用されていたものにな ります。

なお、安全対策等拠出金においては、副作用又は感染拠出金と異なり、製造販売業者販売 価格(消費税込)により出荷額を算出することとなっていますので、ご注意ください。 医薬品、再生医療等製品の製造販売業許可をお持ちの場合 又は感染拠出金の対象となる医療機器がある場合に対象

### 各入力項目における留意事項

- A) 個別医薬品コード又は承認番号
- ✓ 医薬品及び再生医療等製品で、薬価基準収載された品目については、YJ コードを記載しています。(YJ コードが変更になった場合には、申告者側で修正はできませんので、「備考」欄に変更後のYJ コードを記載してください)。
- ✓ 感染拠出金の対象となる医療機器については、承認番号を記載しています。
- ✓ 上記以外については、原則として承認番号を記載しています。
- B) 品目名(規格·単位)
- ✓ PMDA で記載した品目については、申告者側で修正をすることはできません。
- ✓ また、医薬品及び再生医療等製品で、販売名に規格単位が複数ある場合は、括弧 書きで規格単位を登録しています。
- ✓ 感染拠出金の対象となる医療機器については、「品目名」を記載しています。
- ✓ 品目名の修正が必要な場合は、「備考」欄に「【品目名変更】」と記載し、修正内容を 記載してください。
- ✓ 薬価基準未収載の品目で、複数の包装(単価)があり、すべての規格単位を括弧書 きで記載したい場合は、「備考」欄に「【品目名変更】」と記載し、修正内容を記載してく ださい。
  - 例)10mg、100mg、500mgの包装単位の〇〇〇末が販売名である品目の場合【品目名変更】〇〇〇末(10mg、100mg、500mg)
- C) 局方収載
  - ✓ 局方品の生薬の場合は、チェックを付けてください。
- D) (医薬品等の区分)副作用及び安全
  - ✓ 医薬品又は再生医療等製品について、「副作用及び安全」の項に区分が入力されていますので、正しく登録されているかを確認し、必要に応じて更新をしてください。
  - ✓ 新たに承認された医療用医薬品については、すべて「新薬」の区分で初期登録され ていますので、再審査の調査・報告の義務が課せられていない品目については「注 射剤、内用剤、坐剤、トローチ剤、吸入剤」又は「その他の医療用医薬品」に修正し てください。

【医薬品の区分】

・新薬

- ・注射剤、内用剤、坐剤、トローチ剤、吸入剤
- その他の医療用医薬品
- ・一般用医薬品・要指導医薬品(体診を除く)
- 【再生医療等製品の区分】
  - ·新再生医療等製品等
  - ・その他の再生医療等製品

医薬品、再生医療等製品の製造販売業許可をお持ちの場合 又は感染拠出金の対象となる医療機器がある場合に対象

| 区分番号一覧            | 入力用 Excel の区分            | 副作用区分番<br>号(手引に記載) | 安全区分番号<br>(手引に記載) |  |
|-------------------|--------------------------|--------------------|-------------------|--|
|                   | 新薬                       | 1                  | 1                 |  |
|                   | 注射剤、内用剤、坐剤、              | 2                  | 2                 |  |
| <b>库</b> 港只       | トローチ剤、吸入剤                | ۷                  |                   |  |
| 运来加               | その他の医療用医薬品               | 3                  | 3                 |  |
|                   | ー般用医薬品・要指導医薬品<br>(体診を除く) | 4                  | 4                 |  |
| 五十万病体制口           | 新再生医療等製品等                | 5                  | 1                 |  |
| <b>一 丹</b> 土区潦寺彩品 | その他の再生医療等製品              | 6                  | 2                 |  |

E) (医薬品等の区分)感染

✓ 感染拠出金の申告対象品目に該当する場合は、生物由来製品医薬品又は再生医 療等製品の区分を登録していますので、正しく登録されているか確認し、必要に応じ て修正してください。

【生物由来製品の区分】

- ·輸血用血液製剤
- ·特定生物由来製品
- ・その他の生物由来製品
- 【再生医療等製品の区分】
  - ・指定再生医療等製品
  - ・その他の再生医療等製品

| 区分番号一覧         | 入力用 Excel の区分 | 感染の区分番号(手引に記載) |
|----------------|---------------|----------------|
|                | 輸血用血液製剤       | 1              |
| 生物由来製品         | 特定生物由来製品      | 2              |
|                | その他の生物由来製品    | 3              |
| <b>西</b> / 医 處 | 指定再生医療等製品     | 4              |
| 丹土区凉守农吅        | その他の再生医療等製品   | 5              |

※ 申告対象期間中に「医薬品等の区分」、「単価にかかる種別」又は「薬価又は税込価格」の変 更があった場合は、「3.1.(4)品目の追加登録について」を参照し、行を追加し変更前後でそれぞれ 申告してください。

- F) (出荷数量及び単価)出荷数量
- ✓ 副作用拠出金又は感染拠出金に該当する品目について記載してください。
- ✓「出荷数量」は、返品等控除数量を除いた数量を入力してください。
- G) (出荷数量及び単価)単価に係る種別
  - ✓ 副作用拠出金又は感染拠出金に該当する品目について記載してください。

医薬品、再生医療等製品の製造販売業許可をお持ちの場合 又は感染拠出金の対象となる医療機器がある場合に対象

✓ 「単価の種別」を、プルダウンメニューから選択してください。

生物由来製品及び再生医療等製品で、使用する単価種別が2つある品目は、単価の 種類ごとにそれぞれ1行で申告してください。同一品目で同じ単価種別の場合、2行以 上で申告することはできません。なお、申告対象期間中に材料価格基準未収載から収 載になった場合、保険未収載から収載になった場合は、K)L)出荷額の項、「複数行で申 告する場合の例」を参照してください。

例 生物由来製品で単価種別「保険収載」と「保険未収載」で出荷実績がある品目

〇 単価種別ごとに1行に出荷額を合算し、「薬価又は税込価格」には繁用単価を記載 します。

|     |                |      | 出荷数量及         | ひ単価           |               |           | 出荷額     |         |
|-----|----------------|------|---------------|---------------|---------------|-----------|---------|---------|
| 品   | 目名(規格・単位)<br>▼ | 出荷数量 | 単価に係る<br>種別 ▼ | 薬価又は<br>税込価 ↓ | 係数計算後<br>単価 ▼ | 繁用<br>単(▼ | 副作用     | 感染      |
| ABC | D細胞シート         | 147  | 再生医療等製品-保険収載  | 6,000.00      | 6,000.00      | Ŋ         | 882,000 | 882,000 |
| ABC | D細胞シート         | 82   | 再生医療等製品-保険未収載 | 10,000.00     | 12,000.00     |           | 984,000 | 984,000 |

繁用単価については、H)薬価又は税込価格、J)繁用単価の項を参照してください。

|   | × 向一品日・    | [□] -                     | - 単1四種 | 別で複数行めると上     | フーとな          | りまり。         |           |         |         |
|---|------------|---------------------------|--------|---------------|---------------|--------------|-----------|---------|---------|
|   |            | <b>e</b> +                |        | 出荷数量及び単       | 価             |              |           |         | 出荷額     |
| - | 品目名(規格・単位) | 局月<br>収 <del>載</del><br>▼ | 出荷数量   | 単価に係る<br>種別 ▼ | 薬価又は<br>税込価材▼ | 係数計算<br>後単価▼ | 繁用<br>単(▼ | 副作用 🚽   | 感染  ▼   |
|   | ABCD細胞シート  |                           | 100    | 再生医療等製品-保険収載  | 6,000.00      | 6,000.00     |           | 600,000 | 600,000 |
|   | ABCD細胞シート  |                           | 47     | 再生医療等製品-保険収載  | 10,000.00     | 10,000.00    |           | 470,000 | 470,000 |
|   | ABCD細胞シート  |                           | 42     | 再生医療等製品-保険未収載 | 10,000.00     | 12,000.00    |           | 504,000 | 504,000 |
|   | ABCD細胞シート  |                           | 20     | 再生医療等製品-保険未収載 | 12,000.00     | 14,400.00    |           | 288,000 | 288,000 |
|   | ABCD細胞シート  |                           | 20     | 再生医療等製品-保険未収載 | 14,000.00     | 16,800.00    |           | 336,000 | 336,000 |

× 同一品目・同一単価種別で複数行あるとエラーとなります。

- H) (出荷数量及び単価)薬価又は税込価格
- ✓ 副作用拠出金又は感染拠出金に該当する品目について記載してください。
- ✓ 下表を参考に、「薬価又は税込価格」に単価を入力してください。一般用医薬品、薬 価基準等未収載品目は<u>税込</u>の出荷(仕切)価格を入力してください。
- 【表「単価に係る種別」と「薬価又は税込み価格」】

| 光圧に広て活り     | 薬価又は                                                       | <sup>比</sup> 税込価格 | 係数計算後単価(自動計算) |           |  |  |
|-------------|------------------------------------------------------------|-------------------|---------------|-----------|--|--|
| 単1回に旅る性別    | 副作用                                                        | 感染                | 副作用           | 感染        |  |  |
| ①医薬品-       | <b>苾</b> 価                                                 | <b>其進価格</b>       | 薬価基進価格        |           |  |  |
| 薬価基準収載      |                                                            |                   |               |           |  |  |
| ②医薬品-       | 出右                                                         | 祈価格               | 出荷価枚(消費税3)に   |           |  |  |
| 一般用、要指導又は薬価 | (:当連                                                       | 510110<br>夏和17月)  | 1 5友垂         | 日気のために    |  |  |
| 基準未収載       |                                                            |                   | 1. UC#        |           |  |  |
| ③医薬品−       | 販売価格                                                       | 該当たけ              | 販売価格          | 該当た       |  |  |
| 薬局製造販売      | (消費税込)                                                     | 該当なし              | (消費税込)        | 該当なし      |  |  |
| ④医薬品-       | 业款価枚                                                       | (治毒珆コス)           | <b>坐</b> 該価枚( | お事もい      |  |  |
| 国又は地方公共団体購入 |                                                            | (府其忧达)            |               | /月貝伔匹/    |  |  |
| ⑤医療機器-      | = <del>,</del> <u>, , , , , , , , , , , , , , , , , , </u> | 材料価格基準            | =+ 业 +>1      | 材料価格基準    |  |  |
| 材料価格基準収載    | 該当なし                                                       | による価格             | 該当なし          | による価格     |  |  |
|             |                                                            |                   |               | 出荷価格      |  |  |
| ⑥医療機器-      | ≣太 ユレ ナと                                                   | 出荷価格              | 該坐な           | (消費税込)に   |  |  |
| 材料価格基準未収載   | 該当なし                                                       | (消費税込)            | 該当なし          | 1.2を乗じた   |  |  |
|             |                                                            |                   |               | 価格        |  |  |
| ⑦医療機器-      | =太 ⊻ ≁>1                                                   | 当該価格              | =太 ⊻ ≁>1      | 当該価格      |  |  |
| 国又は地方公共団体購入 | 該当なし                                                       | (消費税込)            | 該当なし          | (消費税込)    |  |  |
| ⑧再生医療等製品-   | <b>亿</b> 险山                                                | 7 載 価 枚           | <b>欠除</b> 应   | 載価枚       |  |  |
| 保険収載        | 不厌少                                                        | く戦1回行             | 体膜状           | 乳11111111 |  |  |
| ⑨再生医療等製品-   | 出荷                                                         | <b>う価格</b>        | 出荷価格()        | 肖費税込)に    |  |  |
| 保険未収載       | (消費                                                        | <b>祝込</b> )       | 1.2を乗         | じた価格      |  |  |
| ⑩再生医療等製品-   | 当該                                                         | 该価格               | 当該            | 価格        |  |  |
| 国又は地方公共団体購入 | (消費                                                        | <b>祝込</b> )       | (消費           | 税込)       |  |  |

※ 上記の表の単価種別23467910の品目で出荷があった場合は、仕切価格表を入力用 Excel と一緒に提出してください。

- I) (出荷数量及び単価)係数計算後単価
- ✓ 副作用拠出金又は感染拠出金に該当する品目について記載されます。
- ✓ 「単価にかかる種別」及び「薬価又は税込価格」で入力したデータから、出荷額に乗 ずる単価が自動計算されます。
- ✓ 自動計算された単価が正しいか確認してください。

- J) (出荷数量及び単価)繁用単価
- ✓ 副作用拠出金又は感染拠出金に該当する品目について記載してください。
- ✓ 薬価基準収載<u>以外</u>の品目で、複数の単価がある場合(例 包装単位によって単価が 異なる、同一包装において仕切価格が複数ある、材料価格基準で複数の価格を適用 する医療機器・組合わせ医療機器)は、出荷額を合算し1行で申告します。
- ✓ 単価欄には繁用単価(最も出荷数量の多い単価)を記載し、出荷数量は総出荷額を 繁用単価で割った数量を記載します。詳細は、副作用拠出金の申告・納付の手引 【Ⅲ3(9)複数の単価のある品目の取扱い】を参照してください。
- ✓ 「繁用単価」のチェックを入れると、「出荷額」の自動計算が解除されます。合算した出荷額を直接記載してください。

|             |       |                         |       |                      |            | $\mathbf{n}$ |     |       | 4            |
|-------------|-------|-------------------------|-------|----------------------|------------|--------------|-----|-------|--------------|
|             | and a | 医薬品等の区分                 |       | 出荷数量及び単              | 価          | - 4          |     |       | 出荷額          |
| 品目名(規格・単位)  | 同力    | 副作用及び                   | 山本彩。月 | 単価に係る                | 薬価又は       | 係数計算後        | 繁用  | グルーピ  |              |
| Υ.          | 4X.   | 安全                      | 田何剱₽  | 種別▼                  | 税込価        | 単価 💌         | 単(▼ | ング1 * | 副11户用 ▼      |
| タチツテト鼻炎カプセル |       | 4: 一般用医薬品・要指導医薬品(体診を除く) | 9,832 | 医薬品-一般用、要指導又は薬価基準未収載 | 5, 500. 00 | 8, 250. 00   |     |       | 81, 110, 000 |

- ✓ 繁用単価は「5. 繁用単価算出シート(副作用及び感染拠出金にかかる補助機能)」で 自動計算が可能です。(繁用単価算出シートの利用は任意です。)
- K) (出荷額)副作用及び感染
- ✓ 副作用拠出金又は感染拠出金の出荷額は、「(出荷数量及び単価)繁用単価」がチェ ックされている場合を除き、グレーアウトして自動計算されていますので、出荷額が正 しいか確認してください。
- L) (出荷額)安全
- ✓ 安全対策等拠出金については、当該品目の総出荷額から返品等控除額を除いた出 荷額(千円未満の端数は切り捨て)を、記載してください。
- ✓ 出荷がなかった場合は、0と記載してください。
   (重要)副作用又は感染拠出金と次の点が異なりますのでご注意ください。
  - ・抗がん剤など医薬品副作用被害救済制度の対象とならない医薬品も、安全対策等拠 出金の対象になります。
  - ・副作用拠出金において控除対象である予防接種に用いられた医薬品も、安全対策等 拠出金の申告対象です。
  - ・出荷額は、申告対象者(製造販売業者)の販売価格(出荷価格(消費税込))により算 出することとなっています。

同一品目でも、下表のとおり拠出金区分によって複数行で申告するもの、合算して申告するものがあります。

|                  |            | 出荷額           |                 |
|------------------|------------|---------------|-----------------|
| 変更内容             | 副作用        | 感染            | 安全              |
| 価格改定             | 改定前と改定後両   | 方で出荷があれば      | 合算して申告          |
|                  | それぞれ       | nで申告          | (2 行目以降はグレーアウト) |
| <b>薬価基準等収載</b> ※ | 基準収載前と収載後  | 両方で出荷があれば     | 合算して申告          |
|                  | それぞれ       | nで申告          | (2 行目以降はグレーアウト) |
| 再審査期間終了          | 再審査期間中・終了後 | 合算して申告        | 再審査期間中・終了後      |
|                  | それぞれで申告    | (2 行目はグレーアウト) | それぞれで申告         |

※申告対象期間中に薬価基準等に収載された場合

#### 複数行で申告する場合の例

申告対象期間中に価格改定があった場合(副作用・感染は2行、安全は1行で申告)

| L |                    |             |           | 出何数重及(     | <u>عر</u> | 単価       |          |      |               | 出何額           |                                       |
|---|--------------------|-------------|-----------|------------|-----------|----------|----------|------|---------------|---------------|---------------------------------------|
| 1 | 回別医楽品コード<br>マけ承認来早 | 品目名(規格・単位)  | 山齿粉昌      | 単価に係る      |           | 薬価又は     | 係数計算後    | 繁用   | 副作田           | 咸沈            | 生令                                    |
|   | ス(よ/水町)田 ク         | <b>*</b>    | 山中J 级 3   | 種別         | •         | 税込価      | 単価 ▼     | 単1 ▼ | ₩11F/T1       | 728.9K        | ————————————————————————————————————— |
| Γ | 年後までの周             | アイウエオ液100mg | 95, 247   | 医薬品-薬価基準収載 |           | 1,080.00 | 1,080.00 |      | 102, 866, 000 | 102, 866, 000 | 1, 610, 583, 000                      |
| L | 価格以上の物             | アイウエオ液100mg | 1,587,070 | 医薬品-薬価基準収載 |           | 950.00   | 950.00   |      | 1,507,716,000 | 1,507,716,000 |                                       |

薬価基準未収載から収載になった場合(副作用・感染は2行、安全は1行で申告)

| l. |                    |             |           | 出荷数量及び               | 单価     |        |     |               | 出荷額           |               |
|----|--------------------|-------------|-----------|----------------------|--------|--------|-----|---------------|---------------|---------------|
| 1  | 回別医楽品コード<br>マけ承認来早 | 品目名(規格・単位)  | 山井巻早      | 単価に係る                | 薬価又は   | 係数計算後  | 繁用  | 司作田           | 咸沙九           | <b>生</b> 合    |
|    | ス(よ/秋郎)宙 ク         | <b>*</b>    | 山1月 级 3   | 種別  ▼                | 税込価    | 単価 👻   | 単1▼ | ■川ト/市         | 2019年         | 女主 ▼          |
| ſ  | 甘油田舎の周             | カキクケコ0.5mg錠 | 95, 247   | 医薬品-一般用、要指導又は薬価基準未収載 | 450.00 | 675.00 |     | 64, 291, 000  | 64, 291, 000  | 778, 473, 000 |
| l  | 盔甲収載の例             | カキクケコ0.5mg錠 | 1,587,070 | 医薬品-薬価基準収載           | 450.00 | 450.00 |     | 714, 181, 000 | 714, 181, 000 |               |

再審査期間が終了した場合(副作用・安全は2行、感染は1行で申告)

【注意】再審査期間終了後の出荷がない場合も、副作用・安全は2行で申告し、再審査期間終了後の 医薬品等の区分の出荷額を「0」として申告してください。

| American de la la       |                 |               | 医薬品                    | 等の区分         |       | 出荷数量及          | び単価           |           |            | 出荷額          |             |
|-------------------------|-----------------|---------------|------------------------|--------------|-------|----------------|---------------|-----------|------------|--------------|-------------|
| 個別医薬品コード<br>又は承認番号<br>▼ | 品目名(規格・単位)<br>▼ | 局万<br>収港<br>▼ | 副作用及び<br>安全 ▼          | 感染           | 出荷数量  | 薬価又は<br>税込価 (▼ | 係数計算後<br>単価 ▼ | 繁用<br>単(▼ | 副作用▼       | 感染▼          | 安全          |
| 再審査期間終了                 | サシスセソカプセル7.5mg  |               | 1:新薬                   | 3:その他の生物由来製品 | 9,040 | 1,780.00       | 1,780.00      | N         | 16,091,000 | 16, 500, 000 | 170,000,000 |
| の例                      | サシスセソカプセル7.5mg  |               | 2:注射剤、内用剤、生剤、トローチ剤、吸入剤 | 3:その他の生物由来製品 | 284   | 1,780.00       | 1,780.00      |           | 505,000    |              | 600,000     |

「再審査期間終了」の例で感染拠出金対象品目を1行に合算する場合は、繁用単価にチェックを入れ、合算した出荷額を直接入力してください。

なお、2行目以降の追加方法は、「<u>3.1.(4)品目の追加登録</u>」を参照してください。

また、複数行で申告する場合は、次項 M)(区分又は単価変更)開始日、N)(区分又は単価変更)終 了日、O)(区分又は単価変更)変更理由 も記載してください。

- M) (区分又は単価変更)開始日
- ✓ 「医薬品等の区分」、「単価にかかる種別」又は「薬価又は税込価格」が変更になった 場合に記載してください。
- ✓ 変更年月日を記載してください。

- N) (区分又は単価変更)終了日
- ✓ 「医薬品等の区分」、「単価にかかる種別」又は「薬価又は税込価格」が変更になった 場合に記載してください。
- ✓ 区分や単価が変更される前日(終了日)を記載してください。
- O) (区分又は単価変更)変更理由
- ✓「医薬品等の区分」の変更(再審査期間の終了)、「単価にかかる種別」の変更(薬価 基準収載)、「薬価又は税込価格」の変更(価格改定)があった場合に記載してください。
- ✓ 変更理由をプルダウンメニューから選択してください。

(選択項目)

- ·[新薬]期間中
- ·[新薬]期間後
- [新再生医療等製品等]期間中
- ·[新再生医療等製品等]期間後
- ·価格改定前
- ·価格改定後

(例)

|                     |                | <b>_</b> | 医薬品等の区分                |            | 区分又は単価変    | を更            |
|---------------------|----------------|----------|------------------------|------------|------------|---------------|
| 1個別医楽品コート<br>マけ承認釆長 | 品目名(規格・単位)     | 同力       | 副作用及び                  | 間松口        | 敛了日        | 亦軍理由          |
|                     | <b>•</b>       |          | 安全                     |            | ме.1 н –   | <b>发</b> 欠/扭曲 |
| 価格改定前               | アイウエオ液100mg    |          | 2:注射剤、内用剤、坐剤、トローチ剤、吸入剤 |            | 2025/07/31 | 価格改定前         |
| 価格改定後               | アイウエオ液100mg    |          | 2:注射剤、内用剤、坐剤、トローチ剤、吸入剤 | 2025/08/01 |            | 価格改定後         |
| 再審査期間中              | サシスセソカプセル7.5mg |          | 1:新薬                   | 2015/09/30 | 2025/09/30 | [新薬]期間中       |
| 再審査期間後              | サシスセソカプセル7.5mg |          | 2:注射剤、内用剤、坐剤、トローチ剤、吸入剤 | 2025/10/01 |            | [新薬]期間後       |

- P) (返品)数量
- ✓ 副作用拠出金又は感染拠出金の申告を行う品目が対象になります。
- ✓ 出荷数量から控除した返品数量を記載してください。
- Q) (返品)控除額
- ✓ 安全対策等拠出金の申告を行う品目が対象になります。
- ✓ 出荷額から控除した返品控除額を記載してください。
- R) (輸出)数量
- ✓ 副作用拠出金又は感染拠出金の申告を行う品目が対象になります。
- ✓ 出荷数量から控除した輸出数量を記載してください。
- S) (輸出)控除額
- ✓ 安全対策等拠出金の申告を行う品目が対象になります。
- ✓ 出荷額から控除した輸出控除額を記載してください。

※ 輸出控除がある場合は、輸出証明書やインボイス等の写しを、入力用 Excel と一緒に提出し てください。

- T) (予防接種)数量
- ✓ 副作用拠出金又は感染拠出金の申告を行う品目が対象になります。
- ✓ 出荷数量から控除した予防接種法等に用いられた数量を記載してください。

- U) (動物専用)数量
- ✓ 副作用拠出金又は感染拠出金の申告を行う品目が対象になります。
- ✓ 出荷数量から控除した動物専用医薬品等の数量を記載してください。
- V) (動物専用)控除額
- ✓ 安全対策等拠出金の申告を行う品目が対象になります。
- ✓ 出荷額から控除した動物専用として出荷した控除額を記載してください。
- W) (除外医薬品)副作用、及び 安全
  - ✓ 「<u>2.2.(2)除外医薬品の指定</u>」を参照してください。
- X) 承継
  - ✓ 他者より承継した品目は、承継年月日を記載してください。
  - ✓ すでに入力されている場合は、正しい日付であるか確認し、必要に応じて修正してく ださい。
- Y) 承認整理
- ✓ 承認整理又は品目廃止届を提出した品目は、承認整理年月日を記載してください。
- ✓ すでに入力されている場合は、正しい日付であるか確認し、必要に応じて修正してく ださい。
- Z) 備考
- ✓ 申告者側で修正できない項目の修正や品目を削除したい場合は、その理由や修正
   後の品目名(規格・単位)を記載してください。

なお、PMDA において承継や承認整理や、その他修正内容の事実を確認できない場合は、修正しないことがあります。

### ② 【体外診断用医薬品】拠出金算定基礎取引額算出内訳の入力項目

あらかじめシートに記載されている項目は以下のとおりです。

| 目名         | 記載内容                      |
|------------|---------------------------|
| 承認番号又は届出番号 | 承認番号又は届出番号                |
| 品目名        | 販売名                       |
| 医薬品の区分     | 安全対策等拠出金の医薬品の区分(体外診断用医薬品) |

### 各入力項目における留意事項

- a) 承認番号又は届出番号
  - ✓ 承認番号又は届出番号が記載されていますので確認してください。
  - ✓ 記載された承認番号が異なっている場合など、修正が必要な場合は、申告者側で修 正はできませんので、一番右にある「備考」欄に【承認番号等変更】と記載していただ き、正しい承認番号又は届出番号を明示してください。
     例)【承認番号等変更】00000ABC00000000
- b) 品目名
  - ✓ 販売名を登録していますので確認してください。
  - ✓ 品目名は、申告者側で修正はできませんので、一番右にある「備考」欄に【品目名変 更】と記載していただき、修正後の品目名を明示してください。
     例)【品目名変更】○○○○○テストキット
- c) 医薬品の区分
  - ✓ 「体外診断用医薬品」と表示されています。
  - ✓ 空欄の場合は、申告者側で修正できませんので、一番右にある「備考」欄に「医薬品の区分記載漏れ」と記載してください。
- d) 出荷額
  - ✓ 当該品目の総出荷額(消費税込)から返品等控除額を除いた出荷額(千円未満の端 数は切り捨て)を記載してください。
- e) (返品)控除額
  - ✓ 出荷額から控除した返品控除額を記載してください。
- f) (輸出)控除額

✓ 出荷額から控除した輸出控除額を記載してください。

※ 輸出控除額がある場合は、輸出証明書やインボイス等の写しを、入力用 Excel と一緒に提出 してください。

- g) (動物専用)控除額
  - ✓ 出荷額から控除した動物専用として出荷した控除額を記載してください。
- h)承継
  - ✓ 他者より承継した品目は、承継年月日を記載してください。
  - ✓ すでに入力されている場合は、正しい日付であるか確認し、必要に応じて修正してく ださい。
- i) 承認整理

- ✓ 承認整理又は品目廃止届を提出した品目は、承認整理年月日を記載してください。
- ✓ すでに入力されている場合は、正しい日付であるか確認し、必要に応じて修正してく ださい。
- j) 備考
  - ✓ 申告者側で修正できない項目の修正や品目を削除したい場合は、その理由や修正
     後の品目名を、備考欄に記載してください。

#### ③ 「【医療機器】拠出金算定基礎取引額算出内訳」の入力項目

あらかじめシートに記載されている項目は以下のとおりです。

| 目名         | 記載内容                        |
|------------|-----------------------------|
| 分類コード番号    | 医療機器の「分類による一般的名称」に対応するコード番号 |
| 品目名(一般的名称) | 医療機器の「分類による一般的名称」           |
| 医療機器の区分    | 医療機器のクラス分類による区分             |

#### 各入力項目における留意事項

- i)分類コード番号
  - ✓ 医療機器の「分類による一般的名称」に対応するコード番号が記載されていますので 確認してください。
  - ✓ 記載されたコード番号が異なる場合など、修正が必要な場合は、申告者側で修正はできませんので、一番右にある「備考」欄に「分類コード番号変更:」と記載していただき、正しい分類コード番号を明示してください。
     例)分類コード番号変更:12345678
- ii) 品目名(一般的名称)
  - ✓ 医療機器の「分類による一般的名称」を登録していますので確認してください。
  - ✓ 品目名は、申告者側で修正はできませんので、一番右にある「備考」欄に【品目名変
     更】と記載していただき、修正後の品目名を明示してください。
     例)【品目名変更】〇〇〇〇〇器具
- iii) 医療機器の区分
  - ✓ 医療機器のクラス分類による区分が表示されていますので確認してください。
  - ✓ 空欄の場合は、申告者側で修正はできませんので、一番右にある「備考」欄に「医療 機器の区分記載漏れ」と記載してください。
- iv)出荷額
  - ✓ 当該品目の総出荷額(消費税込)から返品等控除額を除いた出荷額(千円未満の端 数は切り捨て)を記載してください。
- v) (返品)控除額
  - ✓ 出荷額から控除した返品控除額を記載してください。
- vi) (輸出)控除額
  - ✓ 出荷額から控除した輸出控除額を記載してください。

※ 輸出控除額がある場合は、輸出証明書やインボイス等の写しを、入力用 Excel と一緒に提 出してください。 vii) (動物専用)控除額

✓ 出荷額から控除した動物専用として出荷した控除額を記載してください。

viii)承継

- ✓ 他者より承継した品目は、承継年月日を記載してください。
- ✓ すでに入力されている場合は、正しい日付であるか確認し、必要に応じて修正してく ださい。
- ix)承認整理
  - ✓ 承認整理又は品目廃止届を提出した品目は、承認整理年月日を記載してください。
  - ✓ すでに入力されている場合は、正しい日付であるか確認し、必要に応じて修正してく ださい。
- x)備考
  - ✓ 申告者側で修正できない項目の修正や品目を削除したい場合は、その理由や修正
     後の品目名を、備考欄に記載してください。

(4) 品目の追加登録

品目を追加する方法は、「登録されている品目を複製して追加する方法」と「全ての項目が空 欄である行を利用する方法」の2つがあります。

なお、申告対象期間に出荷があった品目のみ追加してください。

(品目の追加例)

- 品目の登録漏れがあった場合
- 〇 申告対象期間中に再審査期間等が終了した「新薬」又は「新再生医療等製品」があった場合
  - ⇒ 再審査期間等の終期の翌日以降の出荷は、「注射剤、内用剤、坐剤、トローチ剤、 吸入剤」、「その他の医療用医薬品」、「その他の再生医療等製品」のいずれかの 区分で申告してください。
- 〇 申告対象期間中に薬価基準・材料価格基準・保険収載の価格改定や出荷価格の改 定があった場合

(品目の追加方法)

I. 登録されている品目を複製して追加する場合

複製する品目の「挿入」ボタンを押下することで複製元の品目の次の行に複製すること ができます。

| 【医薬                   | 品等】                   | 如出金算定基礎取得                                                                          | 引額算出内訳                                           |                                        |                                                                      |                                                         |   |                                |                                                                                                    |
|-----------------------|-----------------------|------------------------------------------------------------------------------------|--------------------------------------------------|----------------------------------------|----------------------------------------------------------------------|---------------------------------------------------------|---|--------------------------------|----------------------------------------------------------------------------------------------------|
|                       | 保護                    |                                                                                    |                                                  | III -+-                                | 医薬品等の区分                                                              |                                                         |   |                                |                                                                                                    |
| 検                     | Î                     | 個別医薬品コート<br>又は承認番号                                                                 | 品目名(規格・単位)                                       | □□□□□□□□□□□□□□□□□□□□□□□□□□□□□□□□□□□□□□ | 副作用及び<br>安全                                                          | ▼感染                                                     | - | 出荷数量                           | 単                                                                                                    |
| 前除                    | 挿入                    | 05840058036                                                                        | テストデーター036                                       | D 1                                    | :新薬                                                                  | 1:輸血用血液製剤                                               |   | 10,000                         | 医薬品-薬価基:                                                                                                    |
| 削除                    | 挿入                    |                                                                                    |                                                  |                                        |                                                                      |                                                         |   |                                |                                                                                                    |
| 削除                    | <u>挿入</u>             |                                                                                    |                                                  |                                        |                                                                      |                                                         |   |                                |                                                                                                    |
| 削除                    | 挿入                    |                                                                                    | ──   插入  ボ^                                      | タンをク                                   | <u> パック</u>                                                          |                                                         |   |                                |                                                                                                    |
| - E                   |                       | _                                                                                  | - 1- <b>- - - - - - - - - -</b>                  |                                        |                                                                      |                                                         |   |                                |                                                                                                    |
|                       |                       |                                                                                    | •                                                |                                        |                                                                      |                                                         |   |                                |                                                                                                    |
|                       |                       |                                                                                    |                                                  |                                        |                                                                      |                                                         |   |                                |                                                                                                    |
|                       |                       |                                                                                    |                                                  |                                        |                                                                      |                                                         |   |                                |                                                                                                    |
|                       |                       |                                                                                    | ▲ 複制され                                           | 1 7- 묘 8                               | ヨボ複制テの次の後                                                            | ティー:追加                                                  |   |                                |                                                                                                    |
| $\prec$               |                       | 7                                                                                  | 複製され                                             | れた品目                                   | 目が複製元の次の行                                                            | テに追加                                                    |   |                                |                                                                                                    |
| $\leq$                |                       |                                                                                    | 複製され                                             | れた品目                                   | 目が複製元の次の行                                                            | テに追加                                                    |   |                                |                                                                                                    |
| $\leq$                |                       |                                                                                    | 複製され                                             | いた品目                                   | 目が複製元の次の行                                                            | テに追加                                                    |   |                                |                                                                                                    |
| 【医薬 <sub>I</sub>      | 品等】拔                  | 山出金算定基礎取引                                                                          | 複製され                                             | いた品目                                   | 目が複製元の次の行                                                            | テに追加                                                    |   |                                |                                                                                                    |
| 【医薬                   | 品等】拔保護                | 四田金算定基礎取引<br>個別医薬品コード                                                              | 複製され                                             | いた品目                                   | 目が複製元の次の1<br><sup>医薬品等の区分</sup>                                      | テに追加                                                    |   |                                |                                                                                                    |
| 【医薬;<br>検             | 品等】<br>保護<br>証        | 中出金算定基礎取引<br>個別医薬品コード<br>又は承認番号                                                    | 複製され                                             |                                        | 目が複製元の次の行<br><sup>医薬品等の区分</sup><br><sup>酸作用及び</sup>                  | テに追加                                                    |   | 出荷数量                           | <br>単f                                                                                                    |
| 【医薬<br>検              | 品等】<br>保護<br>証<br>種 入 | 中出金算定基礎取引<br>個別医薬品コード<br>又は承認番号<br>0058AWX58038                                    | 複製され                                             |                                        |                                                                      | テに追加                                                    | • | 出荷数量                           | 単<br>単<br>「<br>業 品 - 軍 価 基 進                                                                                                    |
|                       | 品等】<br>据<br>証<br>挿入   | <ul> <li>山金算定基礎取引</li> <li>個別医薬品コード</li> <li>又は承認番号</li> <li>OSA#X58038</li> </ul> | 複製され                                             |                                        | 目が複製元の次の1<br><sup>医薬品等の区分</sup><br><sup>耐作用及び</sup><br>数薬            | ティに追加<br>-<br>-<br>-<br>-<br>-<br>-<br>-<br>-<br>-<br>- | v | 出荷数量 -<br>10.000 g<br>10.000 g | 单<br>1<br>至<br>第品-<br>室<br>一<br>基<br>一<br>文<br>二<br>品<br>三<br>文<br>二<br>の<br>二<br>文<br>二<br>(<br>二<br>(<br>二<br>)<br>(<br>二<br>(<br>二<br>)<br>(<br>二<br>)<br>(<br>二<br>)<br>(<br>二<br>)<br>(<br>二<br>)<br>(<br>二<br>)<br>(<br>二<br>)<br>(<br>二<br>)<br>(<br>)<br>( |
| 【医薬:<br>検<br>創除<br>削除 | 品等】                   | 中出金算定基礎取引<br>個別医薬品コード<br>又は承認番号<br>00584単K50038<br>00584単K50038                    | 複製され<br>品目名(現格・単位)<br>テストデーター 036<br>テストデーター 036 |                                        | 目が複製元の次の行<br><sup>医薬品等の区分</sup><br><sup>数作用及び</sup><br><sup>安全</sup> | テ <b>に追加</b><br>感染<br>1:縮血用血液 影利<br>1:縮血用血液 影利          | v | 出荷数量 v<br>10.000 g<br>10,000 g | 单(                                                                                                    |

なお、「複製した品目」と「複製元の品目」にかかる情報が同じ場合には、品目を分けて 申告をする必要がないことから、品目を追加することができません。

医薬品の場合

・個別医薬品コード、許可生物由来製品コード又は承認番号

- ・(医薬品等区分の項)副作用及び安全
- ・(医薬品等区分の項)感染
- (出荷数量及び単価の項)単価に係る種別
- ・(出荷数量及び単価の項)薬価又は税込価格

体外診断用医薬品の場合 ・承認番号又は届出番号 ・品目名

医療機器の場合

・分類コード番号

·品目名(一般的名称)

Ⅱ. 空白行を利用する場合

全ての項目が空欄となっている行の、先頭の行に入力するようにしてください。

| 【医薬      | 品等】披        | 出金算定基礎取引           | 額算出内訳      |    |        | <br>1 - 1 |   |          |
|----------|-------------|--------------------|------------|----|--------|-----------|---|----------|
| 検        | <br>証       | 個別医薬品コード<br>又は承認番号 | 品目名(規格・単位) | 局方 | 副ノ戸用及び | ペノコ 感染    | • | 出荷数量     |
| 削除       | 挿入          | 0058ANX58036       | テストデーター036 |    | 1:新薬   | 1:輸血用血液製剤 |   | 10,000 8 |
| 削除       | 挿入          |                    |            |    |        |           |   |          |
| 削除       | 挿入          |                    |            |    |        |           |   |          |
| 削除       | 挿入          |                    |            |    |        |           |   |          |
| and star | - 1-15 at - | 1                  |            |    | 1      | 1         |   |          |

全ての項目が空欄である行を増やしたい場合は、空欄の行の「挿入」ボタンを押下して追 加してください。

| 【医薬      | 品等】   | 此出金算定基礎                               | 「挿入」ボ      | タンをク      | ッ        | ック   |             |      |           | <br>     |
|----------|-------|---------------------------------------|------------|-----------|----------|------|-------------|------|-----------|----------|
|          | 保護    |                                       | 1          |           |          |      | 医薬品         | 等の区分 |           |          |
| 検        | 訂正    | 個別医薬者コート<br>又は12認番号                   | 品目名(規格     | ・単位)<br>マ | 局方<br>収許 |      | 副作用及び<br>安全 | ×    | 感染        | 出荷数量 🖕   |
| 削除       | 插入    | 0058/#858036                          | テストデーター036 |           |          | 1:新薬 |             |      | 1:輸血用血液製剤 | 10,000 8 |
| 削除       | 挿入    | · · · · · · · · · · · · · · · · · · · |            |           |          |      |             |      |           |          |
| 削除       | 挿入    |                                       |            |           |          |      |             |      |           |          |
| 削除       | 挿入    |                                       |            |           |          |      |             |      |           |          |
| What she | 175.4 | 1                                     |            |           |          |      |             |      |           |          |

項目を追加した場合、以下の赤で囲った項目は必ず入力してください。これは最低限必要な項目であり、そのほかの項目についても必要に応じて入力してください。

|                    |                 | 局方<br>収世 | 医薬品等の区分       |              | 出荷数量及び単位 |                  |               |                                | 出荷額         |             |             |
|--------------------|-----------------|----------|---------------|--------------|----------|------------------|---------------|--------------------------------|-------------|-------------|-------------|
| 回別医薬品コート<br>又は承認番号 | 品目名(規格・単位)<br>▼ |          | 副作用及び<br>安全 ▼ | 感染           | 出荷数量     | 単価に係る<br>種別<br>▼ | 薬価又は<br>税込価 √ | 係数計算後 繁用 クルー<br>単価 ▼ 単(▼ □ □ ▼ | 副作用         | 感染          | 安全          |
| 1234FFFF5678       | タチツテト静注0.1mg    |          | 1:新薬          | 3:その他の生物由来製品 | 2, 510   | 医薬品-薬価基準収載       | 2,600.00      | 2,600.00                       | 6, 526, 000 | 6, 526, 000 | 6, 526, 000 |
| 1234FFFF1234       | タチツテト静注0.5mg    |          | 1:新薬          | 3:その他の生物由来製品 | 725      | 医塞品-塞価基進収載       | 9, 700, 00    | 9, 700. 00                     | 7,032,000   | 7,032,000   | 7, 032, 000 |

(5) 品目の削除

申告者側で削除できるのは、申告者が追加した品目のみです。PMDA から提供された時点で 登録されている品目は削除できません。

① 追加した品目の行を削除する場合

「削除」ボタンを押下することで削除することができます。

| 【医薬品等】 | 【医薬品等】 拠出金算定基礎取引額算出内訳 |            |      |             |    |      |  |  |  |  |
|--------|-----------------------|------------|------|-------------|----|------|--|--|--|--|
| 解除     |                       | 10 C       | B+   | 医薬品等の区分     |    |      |  |  |  |  |
| 検証     | 国別医薬品コピー<br>又は承認番号    |            |      | 副作用及び<br>安全 | 感染 | 出荷数量 |  |  |  |  |
| 創险 挿入  | 0000000               | 削除   ホタンをク | フリック |             |    | 0    |  |  |  |  |
| 削除 益太  | 00000001              |            |      |             |    | (    |  |  |  |  |
| 創除 挿入  |                       |            |      |             |    |      |  |  |  |  |

② 追加した品目以外を削除する場合

申告者側では削除できませんので、備考欄に、【削除】と冒頭に記載し、削除理由を記 載してください。

例1) 申告対象期間以前に他者に承継した品目

【削除】過年度被承継品目(承継日 2002/05/05)

例2)他者の製造販売品目

【削除】他者の製造販売品目

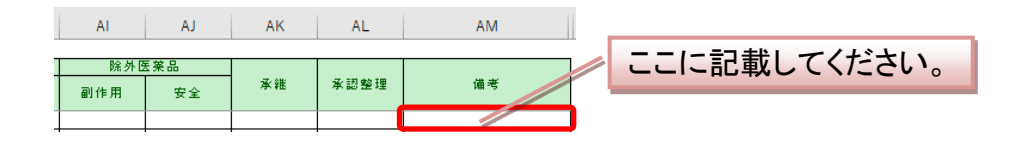

## 3.2. 入力内容の検証

(1) グレーアウトについて

入力用 Excel は、申告者側で入力する必要のない項目を、グレーアウト(濃いグレーと斜線)<sup>\*</sup>で 表示しています。

グレーアウト(濃いグレーと斜線の表示)※された項目には、何も入力しないでください。

なお、グレーアウトされた項目に値等が入力されていると、検証の段階でアラートメッセージが表示され、申告書類作成の工程に進むことができません。

- ※ 薄いグレーの項目(「品目名(規格・単位)」、「(出荷数量及び単価)係数計算後単価」、「(出 荷額)副作用」及び「(出荷額)感染」など)については、修正できない項目又は自動計算により 入力が不要の項目となっており、申告者側で直接入力ができない項目となっています。
- (例)医薬品:「(除外医薬品)副作用」の場合(濃いグレーと斜線の表示)

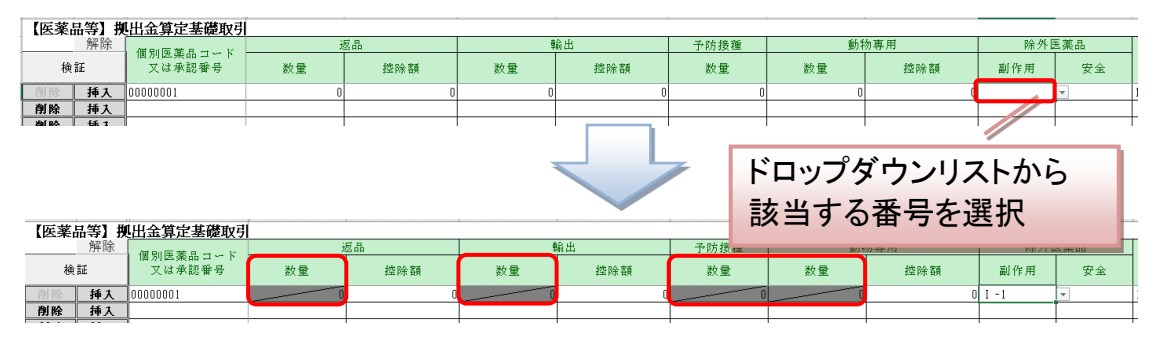

返品数量、輸出数量、予防接種数量、動物専用数量などの項目がグレーアウトされます。

(2) 申告書類の作成前の検証

拠出金算定基礎取引額算出内訳の入力が完了したら、検証を実行してください。

手順は次のとおりです。

1. 各内訳シート左上の「検証」ボタンを押下します。

| 【体外診断用医                                                       | 薬品】拠出金算知       | 定基礎取引額算出内訳 |       |
|---------------------------------------------------------------|----------------|------------|-------|
| 検証                                                            | 承認番号<br>又は届出番号 | 品目名        | 医薬品の区 |
| 創除 挿                                                          | _              |            |       |
| 前除         挿入           前除         挿入           前除         挿入 | 🗖 「検訪          | E」ボタンを押下   |       |
|                                                               |                |            |       |

Ⅱ. 検証結果が表示されます。

1)検証結果に問題がない場合

「検証結果に問題はありませんでした。」のメッセージが表示されます。

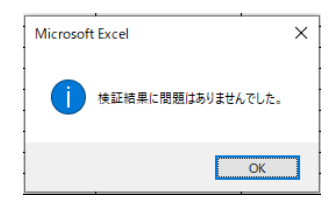

メッセージを確認後、シート「申告者情報」を開き、下部にある「入力シート検証状況」 表の「内訳」の「検証」欄に「OK」と表示されていることを確認してください。

これでシート拠出金算定基礎取引額算出内訳」の入力は完了です。

#### 2)アラートが表示された場合

検証結果に問題がある場合は、以下のようなアラートメッセージが表示され、該当の 入力シートにおける問題のある箇所の背景色が黄色になります。

メッセージの内容に沿って、内容を修正してください。

| 医朱 | 前寺より | も山玉昇正孝姫取り |            |            |      |    |               |                     |      |    |      |    |            |      |
|----|------|-----------|------------|------------|------|----|---------------|---------------------|------|----|------|----|------------|------|
| _  | 解除   |           | E          | 区分又は単価変更   |      |    | 遮晶            |                     | 輸出   |    | 予防接種 | 動物 | <b>勿専用</b> |      |
| 材  | 11E  | 又は承認餐号    | 開始日        | 終了日        | 変更理由 | 数量 | 接除額           | 数量                  | 拉    | 除畜 | 数量   | 数量 | 控除额        | 副作   |
| 削除 | 挿入   | 00000001  | 1900/01/01 | 1900/01/01 |      | 0  |               | 00                  |      | 0  |      |    | 0          | I -4 |
| 削除 | 挿入   |           |            |            |      |    |               |                     |      |    |      |    |            |      |
| 削除 | 挿入   |           |            |            |      |    | Microsoft Exc | el                  | ×    |    |      |    |            |      |
| 削除 | 挿入   | ]         |            |            |      |    |               |                     |      |    |      |    |            |      |
| 削除 | 挿入   |           |            |            |      |    | A (1)         | -761-851-34(1-5557) |      |    |      |    |            |      |
| 削除 | 挿入   |           |            |            |      |    | 📕 🔺 👬         | ものセル、料線箇所を確認してく     | ださい。 |    |      |    |            |      |
| 削除 | 挿入   | ]         |            |            |      |    |               |                     |      |    |      |    |            |      |
| 削除 | 挿入   |           |            |            |      |    |               | _                   |      |    |      |    |            |      |
| 削除 | 挿入   |           |            |            |      |    |               |                     | OK   |    |      |    |            |      |
| 削除 | 挿入   | ]         |            |            |      |    |               |                     |      |    |      |    |            |      |

修正完了後、再度「検証」ボタンを押下してください。

問題が解消された場合は、「検証結果に問題はありませんでした。」のメッセージが表示されます。

アラートメッセージが再度表示された場合は、黄色い箇所の修正と「検証」ボタンの押 下を繰り返してください。

医薬品の「単価に係る種別」が「薬価基準収載」である品目については、「薬価又は 税込価格」を変更した場合、該当箇所の背景色が水色に変化します。これは、通常変 更が生じないと考えられる箇所が変更された場合に注意喚起するものなので、記載内 容に誤りがないかを確認してください。記載内容に問題がなければ、水色の箇所が残っ たままでも申告書類の出力作業を進めることができます。

|              |           | 医薬品等の区分                                            |            |                      |                |                            | 出荷数量及7%単価 |               |     |                    |   |               |
|--------------|-----------|----------------------------------------------------|------------|----------------------|----------------|----------------------------|-----------|---------------|-----|--------------------|---|---------------|
| 品目名(規格・単位)   | r         |                                                    | 副作用。<br>安全 | <u>ール</u><br>及び<br>1 |                | 感染                         | •         | 出荷数量          |     | <u>単価に係る</u><br>種別 | - | 薬価又は<br>税込価科▼ |
| アイウエオ注射液100  | Lg2:注射剤、  | 内用剤                                                | 、坐剤、       | トローチ剤                | 吸入剤            | <li>3:その他の生物由来製品</li>      |           | 1,587,070     | 医薬品 | -薬価基準収載            |   | 150.00        |
| アイウエオ注射液200  | ug 2:注射剤、 | 内用剤                                                | 、坐剤、       | トローチ剤                | 吸入剤            | 3:その他の生物由来製品               |           | 0             | 医薬品 | -薬価基準収載            |   | 25.00         |
| カキクケコ錠10mg   | 2:注射剤、    | 内                                                  |            |                      |                |                            |           |               | ~   | 薬価基準収載             |   | 88.00         |
| カキクケコ錠20mg   | 2:注射剤、    | 内/ 1                                               | licroso    | oft Excel            |                |                            |           |               | × 1 | 薬価基準収載             |   | 124.00        |
| カキクケコ顆粒0.1%  | 2:注射剤、    | 内川                                                 |            |                      |                |                            |           |               |     | 薬価基準収載             |   | 99.00         |
| サシスセソ点眼液0.1% | ( 3:その他   | (D)                                                |            |                      |                |                            |           |               |     | 薬価基準収載             |   | 240.00        |
| T            |           | ・「薬価又は税込価格」が修正されています。間違いありませんか?<br>水色のセルを確認してください。 |            |                      |                |                            |           |               |     |                    | I |               |
|              |           |                                                    |            |                      |                |                            |           | OK            |     |                    |   |               |
| サシスセソ点眼液0.19 | 3:その他     |                                                    | <u> </u>   | ・「薬価】<br>水色のセ        | 又は税込(<br>)ルを確認 | 画格」が修正されています。間;<br>してください。 | 達い<br>▼   | ありませんかう<br>OK |     | <u>菜価基準収載</u>      |   | 2             |

Ⅲ. 全ての内訳シートで検証を行います。

入力用 Excel を用いた申告書類の作成にあたっては、シート「申告者情報」の「入力シート検証状況」で

【医薬品等】内訳

【体外診断用医薬品】内訳

【医療機器】内訳

のすべての項目について「検証」を行っていただく必要があります。

仮に「医薬品等」のみの申告を行う場合であっても、「体外診断用医薬品」及び「医療機器」 の各シートについても検証を行っていただく必要があります。

「医薬品等」のみが「OK」であった場合には、「帳票出力」を押下しても次のメッセージが表示され、申告書類が出力されません。

入力シート検証状況

| 入力シート名              | 検証   |
|---------------------|------|
| 【医薬品等】内訳            | OK   |
| <u>【体外診断用医薬品】内訳</u> |      |
| 【医療機器】内訳            |      |
|                     |      |
|                     | 帳票出力 |
|                     |      |
|                     |      |

| Microsoft Excel          | $\times$ |
|--------------------------|----------|
| 検証結果にNGがあるため、帳票出力を中止します。 |          |
| OK                       |          |

例えば、「医薬品等」のみの申告を行う場合(体外診断用医薬品又は医療機器の品目はない場合)には、以下の手順で「体外診断用医薬品」と「医療機器」の検証を行います。

1) シート「【体外診断用医薬品】算定基礎取引額算出内訳書」の検証

シート「【体外診断用医薬品】算定基礎取引額算出内訳書」を開き、「検証」ボタンを押下し ます。

| 【体外診断用目                                                       | 医薬品】拠出金算算      | 定基礎取引額算出内訳 |       |
|---------------------------------------------------------------|----------------|------------|-------|
| 検証                                                            | 承認番号<br>又は届出番号 | 品目名        | 医薬品の区 |
| 創除 挿入                                                         |                |            |       |
| 削除         挿入           削除         挿入           削除         挿入 | 🦵 「検証          | E」ボタンを押下   |       |
|                                                               |                |            |       |

「検証結果に問題はありませんでした。」のメッセージが表示されます。

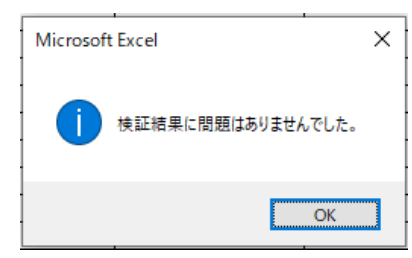

シート「申告者情報等概要」の下部にある表「入力シート検証状況」の「体外診断用医薬品」 が OK となっていることを確認します。

| 入;  | カシート検証状況     |     |  |  |  |
|-----|--------------|-----|--|--|--|
| [   | 入力シート名       | 検証  |  |  |  |
| [   | 【医薬品等】内訳     | OK  |  |  |  |
| - ( | 【体外診断用医薬品】内訳 | IOK |  |  |  |
| [   | 【医療機器】内訳     | OK  |  |  |  |
|     |              |     |  |  |  |
|     |              |     |  |  |  |

- 2) シート「【医療機器】算定基礎取引額算出内訳書」の検証
  - シート「【医療機器】算定基礎取引額算出内訳書」を開き、「検証」ボタンを押下します。

| 【医療機器】拠                                                       | 【医療機器】拠出金算定基礎取引額算出内訳 |            |          |  |  |  |  |  |  |
|---------------------------------------------------------------|----------------------|------------|----------|--|--|--|--|--|--|
| 検証                                                            | 分類コード番号              | 品目名(一般的名称) | 医療機器の区   |  |  |  |  |  |  |
| 創除 挿入                                                         |                      |            |          |  |  |  |  |  |  |
| 前除         挿入           前除         挿入           前除         挿入 | ⋤「検証                 | 正」ボタン押下    | <u> </u> |  |  |  |  |  |  |

「検証結果に問題はありませんでした。」のメッセージが表示されます。

| Microsoft Excel | ×       |
|-----------------|---------|
| 快証總単に開報はおり      | ほせんでした。 |
|                 | ОК      |

シート「申告者情報等概要」の下部にある表「入力シート検証状況」の「医療機器」が OK と なっていることを確認します。

| 入; | カシート検証状況            |      |
|----|---------------------|------|
| [  | 入力シート名              | 検証   |
| [  | <u>【医薬品等】内訳</u>     | OK   |
| [  | <u>【体外診断用医薬品】内訳</u> | OK   |
|    | 【医療機器】内訳            | OK   |
|    |                     |      |
|    |                     | 帳票出力 |

## 4. 申告書類の出力

「入力シート検証状況」の3つすべての項目が OK になっていることを確認し、「帳票出力」ボタン を押下してください。

|                     | 「帳票出力」ボタンを押下 |
|---------------------|--------------|
| 入 <u>力シート検証状況</u>   | <u> </u>     |
| 入力シート名              | 検証           |
| <u>【医薬品等】内訳</u>     | OK           |
| <u>【体外診断用医薬品】内訳</u> | OK           |
| 【医療機器】内訳            | OK           |
|                     |              |
|                     | 帳票出力         |

「帳票出力」ボタンの押下により、以下の帳票(入力用 Excel 内のシート)が作成されます。

- 〇副作用拠出金申告書
- 〇副作用拠出金算定基礎取引額算出内訳書
- O感染拠出金申告書
- 〇感染拠出金算定基礎取引額算出内訳書(医薬品)
- 〇感染拠出金算定基礎取引額算出内訳書(医療機器)
- 〇感染拠出金算定基礎取引額算出内訳書(再生医療等製品)
- 〇安全対策等拠出金申告書
- 〇安全対策等拠出金算定基礎取引額算出内訳書(医薬品)
- 〇安全対策等拠出金算定基礎取引額算出内訳書(医療機器)

O安全対策等拠出金算定基礎取引額算出内訳書(再生医療等製品)

| 申  | 告者情報等概要 🕺                               | 全角入力、半角入力と指定され                                                                                                    | ている項目は指定された形で入力してください | い。 ▶ 除外医薬品の指定                                       |                                                         |
|----|-----------------------------------------|----------------------------------------------------------------------------------------------------|-----------------------|-----------------------------------------------------|---------------------------------------------------------|
| 11 | 業者番号                                    | 000000                                                                                                    |                       | I 医薬品等副作用被害救済制度の                                    | 山 「 厚生力 関 自 す じ 止 の                                     |
|    | 年度                                      | 2024                                                                                                    |                       | 対象とならない医薬品                                          | ※ 半成 19 年度の申告から、体外診断用医薬品は<br>従虫通道的                      |
|    |                                         | 郵便番号                                                                                                    | 〒 000-0000            | 副作用                                                 | 副作用 安全                                                  |
| 1  |                                         | 住所(ふりがな)                                                                                                    | じゅうしょ                 | □ I-1 アクチノマイシンC及びその製剤                               | □ II-1 1 専らねずみ、は対                                       |
| 1  |                                         | 住所                                                                                                    | 住所                    | □ I-2 アクチノマイシンD及びその製剤                               | □ II-2 2 専ら殺菌消毒に食                                       |
| 1  | 5-1-1-1-1-1-1-1-1-1-1-1-1-1-1-1-1-1-1-1 | 名称(ふりがな)                                                                                                    | めいしょう                 | <ul> <li>□ I-3</li> <li>アクラルビシン、その塩類及びそれ</li> </ul> | □ II-3 ■ ■ ■ ■ ■ ■ ■ ■ ■ ■ ■ ■ ■ ■ ■ ■ ■ ■ ■            |
| 1  | 1913113 #55339-fer                      | 名称                                                                                                    | 名称                    | <ul> <li>I-4 アシミニブ、その塩類及びそれら(</li> </ul>            | <ul> <li>□ II-4</li> <li>3</li> <li>コロジオン、焼t</li> </ul> |
|    |                                         | 電話番号                                                                                                    |                       | □ I-5 L−アスパラギンアミドヒドロラー                              | □ II-5-(1) 4-(1) アラビアゴム                                 |
| 1  |                                         | 代表者氏名(ふりがな)                                                                                                    | だいひょうしゃしめい            | □ I-6 (+)-(七S・九S)-九-アセチル                            | <ul> <li>□ II-5-(2) 4-(2) アラビアゴム末</li> </ul>            |
| 1  |                                         | 代表者氏名                                                                                                    | 代表者氏名                 | □ I-7 六-アセチル-八-シクロペンチ                               | □ Ⅱ-5-(3) 4-(3) 亜硫酸水素ナト!                                |
| 1  |                                         | 郵便番号                                                                                                    | <b>T</b>              | <ul> <li>□ I-8</li> <li>アテゾリズマブ及びその製剤</li> </ul>    | □ II-5-(4) 4-(4) エチレンジアミン                               |
| 1  | 資料送付先                                   | 住所                                                                                                    |                       | <ul> <li>□ I-9</li> <li>アフリベルセプト ベータ及びそ</li> </ul>  | □ II-5-(5) 4-(5) エーテル(麻酔月                               |
|    |                                         | 名称                                                                                                    |                       | □ I-10 アベルマブ及びその製剤                                  | □ II-5-(8) 4-(8) オリブ油                                   |
|    |                                         | 申告年月日                                                                                                    | 0000/00/00            | □ I-11 四-アミノーー-アラビノフラノ:                             | □ Ⅱ-5-(7) 4-(7) オレンジ油                                   |
| 1  |                                         | 所属部署 【全角入力】                                                                                                    | 副作用部署                 | □ I-12 N- {四- [二-(二-アミノー四)                          | □ II-5-(8) 4-(8) 力力才脂及びこま                               |
|    | 副作用 作成担当者                               | 電話番号                                                                                                    | 00-0000-0000          | □ I-13 五-アミノー七-ヒドロキシート                              | □ II-5-(9) 4-(9) カプセル                                   |
|    |                                         | メールアドレス [半角入力]                                                                                                    | nail                  | □ I-14 (二R・三R・三aS・七R・八a                             | □ II-5-(10) 4-(10) カルナウバロウ                              |
|    |                                         | 氏名 【全角入力】                                                                                                    | テスト副作用                | □ I-15 N- {三- [五-(ニ-アミノビリ                           | □ Ⅱ-5-(11) 4-(11) 牛脂                                    |
|    | 副作用 現価相当額                               |                                                                                                    |                       | □ I-16 ―- {(三R)-三- [四-アミノ·                          | □ II-5-(12) 4-(12) 吸水軟膏                                 |
|    | 副作用 付加拠出金額                              |                                                                                                    | 0                     | □ I-17 四- {八-アミノ-三-[(ニS)·                           | □ Ⅱ-5-(13) 4-(13) 軽質無水ケイ酸                               |
|    |                                         | 申告年月日                                                                                                    | 0000/00/00            | □ I-18 六-アミノー九- [(三R)(                              | □ II-5-(14) 4-(14) 硬化油                                  |
|    |                                         | 所属部署 【全角入力】                                                                                                    | 感染部署                  | □ I-19 (一OR)-七-アミノーーニーフ.                            | □ II-5-(15) 4-(15) ゴマ油                                  |
|    | 感染 作成担当者                                | 電話番号                                                                                                    | 00-0000-0000          | □ I-20 N-(ニーアミノー四-フルオロラ                             | □ II-5-(16) 4-(16) コムギデンプン                              |
|    |                                         | メールアドレス [半角入力]                                                                                                    | nail                  | □ I-21 四-アミノーーーベーターD-アラ                             | □ II-5-(17) 4-(17) コメデンプン                               |
|    |                                         | 氏名 【全角入力】                                                                                                    | テスト感染                 | □ I-22 ニーアミノー九-ベーターD-アラ                             | □ II-5-(18) 4-(18) コレステロール                              |
|    | 感染 現価相当額                                |                                                                                                    |                       | □ I-23 四-アミノーーーベーターD-リオ                             | □ II-5-(18) 4-(18) 酢酸フタル酸セル                             |
|    | 感染 付加拠出金額                               | The first first state in the second state of the second state of t | U                     | □ I-24 ――(四―アミノーニーメチルー五                             | □ II-5-(20) 4-(20) サッカリンナト!                             |
|    |                                         | 甲告年月日                                                                                                    |                       | □ 1-25 四-アミノーー〇-メチル葉酸(別)                            | □ <u>□ -5-(21)</u> <u>4-(21)</u> <u>酸化カルシウム</u>         |
|    |                                         | 所属部署 【全角入力】                                                                                                    | 安全部署                  | □ 1-28 アレムツスマブ及びその製剤                                | □ II-5-(22) 4-(22) 酸化チタン                                |
|    | 女全 作成担当者                                | 電話番号                                                                                                    | 00-0000-0000          |                                                     | Minner Fried                                            |
|    |                                         | メールアトレス 「半角人刀」                                                                                                    | 1811                  | □ 1-28 イザツキシマフ及びその製剤                                | Microsoft Excel                                         |
|    |                                         | 氏名 【全角入刀】                                                                                                    | テスト安全                 | □ 1-28 N-イソフロビルー四-(ニーメチ)                            | . <u>热留水</u>                                            |
|    |                                         |                                                                                                    |                       | □ 1-30 イタルビシン、その塩類及びそれ。                             | <u>a</u>                                                |
|    |                                         |                                                                                                    |                       | □ I-31  イノツズマブ オゾガマイシン及i                            | ・ 根票出力が完了しました。 リルアルこ                                    |
| 納  | 付義務適用除外者                                |                                                                                                    | 納付義務適用除外表の場合は         | □ I-32 イビリムマブ及びその製剤                                 | リン酸                                                     |
|    | 副作用 納付義務適用除                             | 外者                                                                                                    | - 左親、チェックをしたうえで       | <ul> <li>I-33 イブリッモマブ チウキセタン及び</li> </ul>           | (リン酸カ)                                                  |
| 1  | 安全 納付義務適用除外                             | 者                                                                                                    | 1 読光する美国本大学のチェック      | □ I-34 三- [=-(イミダゾ [-・=-b                           | リン酸ポリ                                                   |
| 1  |                                         |                                                                                                    | 該当りる番号を有致しチェック        | □ I-35 イミノジプロビルジメタンスルホ                              | OK リン酸マク                                                |
| X  | カシート検証状況                                |                                                                                                    |                       | □ I-38 インターフエロンーアルフア及び・                             |                                                         |
| Ľ  |                                         | 入力シート名                                                                                                    | 検証                    | □ I-37 インターフエロンーガンマ及びその                             | □  II-5-(33)  4-(33)  減蒙緒製水                             |
| 1  | 【医薬品等】内服                                | / V/ F 1 M                                                                                                    | OK                    | ローエー38 インターフエロンーペータ及びその                             | □ II-5-(34) 4-(34) 石油ペンジン                               |
|    |                                         |                                                                                                    |                       |                                                     |                                                         |

## 各拠出金の申告書シート及び算定基礎取引額算出内訳書シートが正しく作成されているかを確認

し、上書き保存をしてファイルを閉じてください。

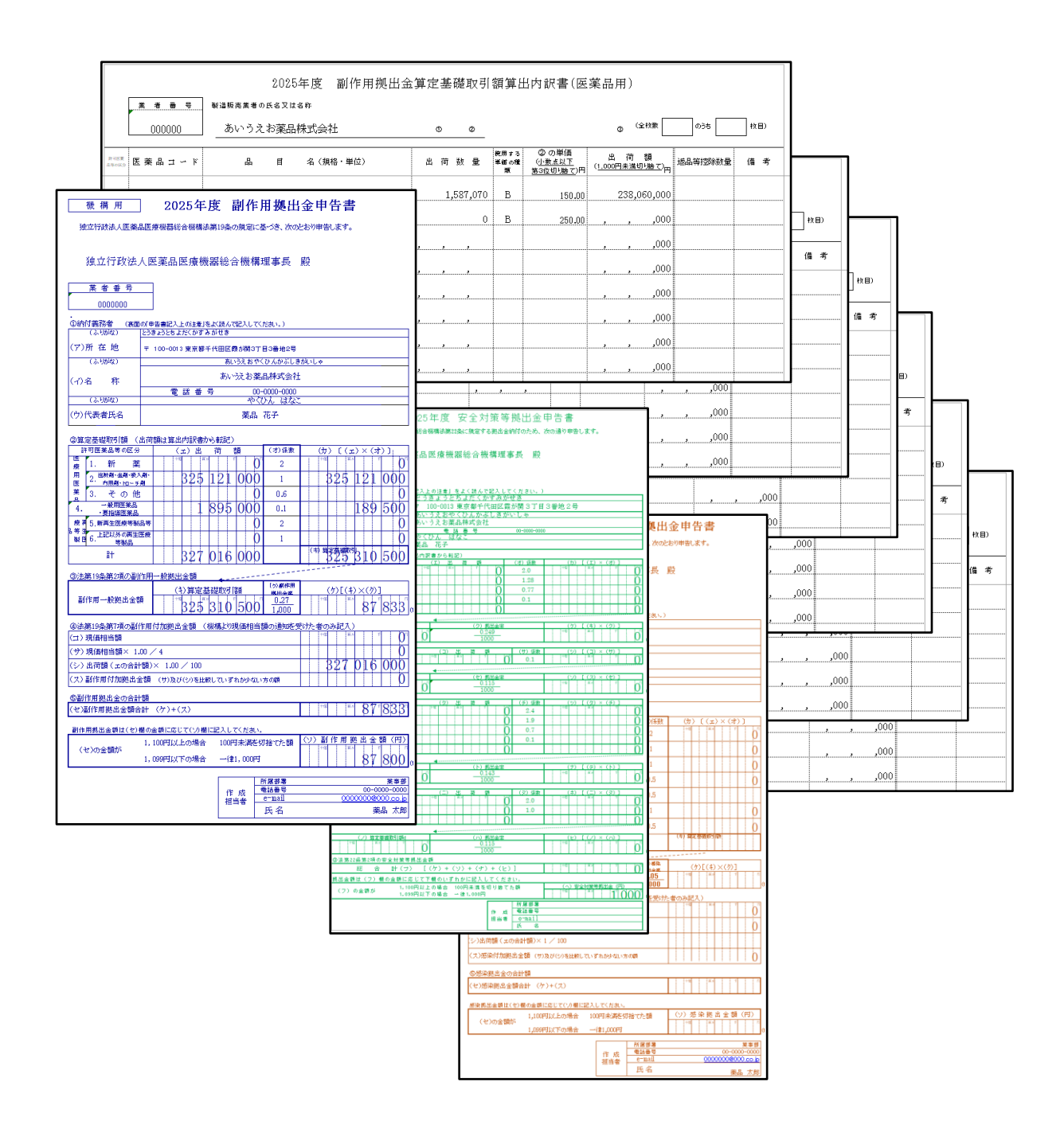

## 5. 繁用単価算出シート(副作用及び感染拠 出金にかかる補助機能)

(1) 繁用単価入力

副作用拠出金及び感染拠出金の品目のうち、<u>同一の承認番号品目で複数の販売価格(単価)</u> <u>がある場合</u>、繁用単価を自動算出することができます。補助機能のため、このシートの利用は任 意です。繁用単価の詳細については「副作用拠出金 申告・納付の手引」【Ⅲ3(9)複数の単価の ある品目の取扱い】を参照してください。

なお、このシートで単価を算出できるのは「単価に係る種別」が以下の品目のみです。

医薬品-一般用、要指導又は薬価基準未収載
医薬品-薬局製造販売
医薬品-国又は地方公共団体購入
医療機器-材料価格基準未収載
医療機器-国又は地方公共団体購入
再生医療等製品-保険未収載
再生医療等製品-国又は地方公共団体購入

改訂箇所

- 該当医薬品の「医薬品コード」「品目名」を「【医薬品等】内訳」シートからコピーし貼り付けて ください。仕切価格ごとに1行ずつ「単価に係る種別」を選択し、「出荷数量」、「仕切価格」、 「消費税率」を入力します。
- ② 同一品目ごとに同じ「グルーピング ID」(例:001)を入力してください。

| 医薬品コード        | 品目名       | 出荷数量  | 単価に係る種別               | 仕切価格    | 消費税区分 | 消費税率    | グルーピングID  | i. |
|---------------|-----------|-------|-----------------------|---------|-------|---------|-----------|----|
| 333ABC1234567 | ○○胃腸薬     | 1,000 | 【医薬品】一般用、要指導又は薬価基準未収載 | 100.00  | 税込    | B (10%) | 001       | 1  |
| 333ABC1234567 |           | 2,000 | 【医薬品】一般用、要指導又は薬価基準未収載 | 200.00  | 税込    | B (10%) | 001品目ごとに同 | ID |
| 333ABC1234567 | ○○冒腸薬     | 3,000 | 【医薬品】一般用、要指導又は薬価基準未収載 | 300.00  | 税込    | B (10%) | 001       |    |
| 444ABC1234567 | ●●クリーム    | 300   | 【医薬品】一般用、要指導又は薬価基準未収載 | - 30.00 | 税込    | B (10%) | 002       |    |
| 444ABC1234567 | ●●クリ品/目 B | 400   | 【医薬品】一般用、要指導又は薬価基準未収載 | 40.00   | 税込    | B (10%) | 002品目ごとに同 | ID |
| 444ABC1234567 | ●●クリーム    | 500   | 【医薬品】一般用、要指導又は薬価基準未収載 | 50.00   | 税込    | B (10%) | 002       | 1  |
| -             |           |       |                       |         |       |         |           |    |

③「計算」ボタンを押下します。 右表に、算定内訳書に記載する繁用単価が算出されます。

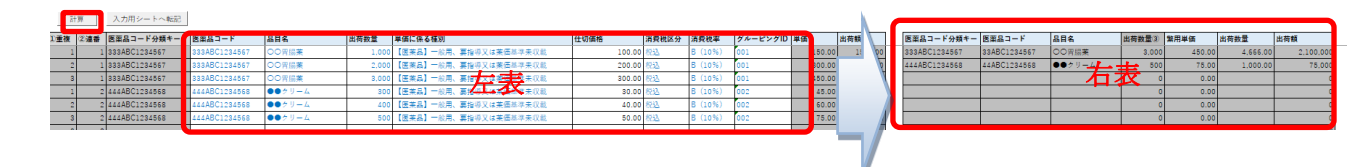

繁用単価は「医薬品コード」「品目名」「グルーピング ID」の3項目が同一だと同じグループとなります。

下図の場合、左表の「医薬品コード」「品目名」「グルーピング ID」の組み合わせが6つあり、右表 に繁用単価が6つ算出されます。 副作用・感染 繁用単価自動算出のための補助機能(任意)

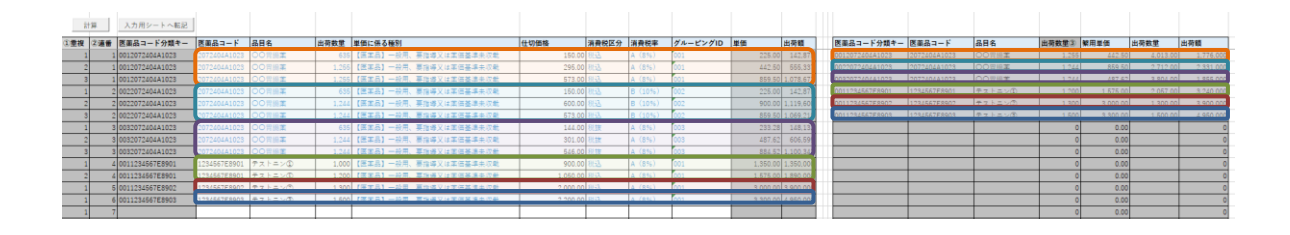

(2) 【医薬品等】内訳シートへの反映

算出された繁用単価は、「【医薬品等】内訳」シートに自動で貼り付けることができます。

①「グルーピング ID」欄に入力

繁用単価算出シートのグルーピング ID をシート「【医薬品等】内訳」の該当する品目の 「グルーピング ID」欄に入力してください。

|               |                                       |             | 医薬品等の区分                |                   |       | 出荷数量及び               | 単価     |        |    |       |
|---------------|---------------------------------------|-------------|------------------------|-------------------|-------|----------------------|--------|--------|----|-------|
| 個別医薬品コート      | 品目名(規格・単位)                            | 向力<br>   一世 | 副作用及び                  | 10日 ジカム           | 山西海昌  | 単価に係る                | 薬価又は   | 係数計算後  | 繁用 | グルーピン |
| 人(4/5/10)田 /7 | · · · · · · · · · · · · · · · · · · · | *           | 安全 🔻                   | <sup>200</sup> 9€ | 山印纵   | 種別  ▼                | 税込価    | 単価 💌   | 単白 | グID 🔻 |
| 333ABC1234567 | ○○胃腸薬                                 |             | 4:一般用医薬品・要指導医薬品(体診を除く) |                   | 4,666 | 医薬品-一般用、要指導又は薬価基準未収載 | 300.00 | 450.00 |    | 001   |
| 444ABC1234567 | ●●クリーム                                |             | 4:一般用医薬品・要指導医薬品(体診を除く) |                   | 1,000 | 医薬品-一般用、要指導又は薬価基準未収載 | 50.00  | 75.00  |    | 002   |

② 繁用単価の自動貼り付け

すべての繁用単価の品目にグルーピング ID を入力後、「繋用単価算出シート」の「入力 用シートへ転記」ボタンを押下してください。

|   | 入力用シートへ転記     | )             |        |       |                       |   |
|---|---------------|---------------|--------|-------|-----------------------|---|
|   | 医薬品コード分類キー    | 医薬品コード        | 品目名    | 出荷数量  | 単価に係る種別               | ť |
| 1 | 333ABC1234567 | 333ABC1234567 | 00胃腸薬  | 1,000 | 【医薬品】一般用、要指導又は莱価基準未収載 |   |
| 1 | 333ABC1234567 | 333ABC1234567 | 00胃腸薬  | 2,000 | 【医莱品】一般用、要指導又は莱価基準未収載 |   |
| 1 | 333ABC1234567 | 333ABC1234567 | 00胃腸薬  | 3,000 | 【医薬品】一般用、要指導又は莱価基準未収載 |   |
| 2 | 444ABC1234568 | 444ABC1234568 | ●●クリーム | 300   | 【医薬品】一般用、要指導又は莱価基準未収載 |   |
| 2 | 444ABC1234568 | 444ABC1234568 | ●●クリーム | 400   | 【医薬品】一般用、要指導又は莱価基準未収載 |   |
| 2 | 444ABC1234568 | 444ABC1234568 | ●●クリーム | 500   | 【医薬品】一般用、要指導又は莱価基準未収載 |   |
|   |               |               |        |       |                       | _ |

改訂箇所

「繁用単価算出シート」の右表にある以下の項目の値が、シート「【医薬品等】内訳」シート「出荷数量」「係数計算後単価」「出荷額」に自動転記され、「繁用単価」(チェックボックス) がチェックされます。なお、繁用単価算出シートを利用した場合も、仕切価格表の提出は 必要です。

| 医薬品コード分類キー 医薬品コード |              | 品目名    | 目名 出荷数量③ 繁用単価 |        | 出荷数量     | 出荷額       |
|-------------------|--------------|--------|---------------|--------|----------|-----------|
| 333ABC1234567     | 33ABC1234567 | 00胃腸薬  | 3,000         | 450.00 | 4,666.00 | 2,100,000 |
| 444ABC1234568     | 44ABC1234568 | ●●クリーム | 500           | 75.00  | 1,000.00 | 75,000    |

|                         | ·ド<br>品目名(規格・単位)<br>▼ |          | 医薬品等の区分                |    |       | 出荷数量及び               | 単価            |               |     |                | 出荷額       |
|-------------------------|-----------------------|----------|------------------------|----|-------|----------------------|---------------|---------------|-----|----------------|-----------|
| 個別医薬品コート<br>又は承認番号<br>▼ |                       | 同方<br>収巻 | 副作用及び<br>安全<br>▼       | 感染 | 出荷数₽  | 単価に係る<br>種別          | 薬価又は<br>税込価 ▼ | 係数計算後<br>単価 ▼ | ● 単 | グルーピン<br>グID 💌 | 副作用       |
| 333ABC1234567           | ○○胃腸薬                 |          | 4:一般用医薬品・要指導医薬品(体診を除く) |    | 4,666 | 医薬品-一般用、要指導又は薬価基準未収載 | 300.00        | 450.00        | Ŋ   | 001            | 2,099,000 |
| 444ABC1234567           | ●●クリーム                |          | 4:一般用医薬品・要指導医薬品(体診を除く) |    | 1,000 | 医薬品-一般用、要指導又は薬価基準未収載 | 50.00         | 75.00         | N   | 002            | 75, 00    |